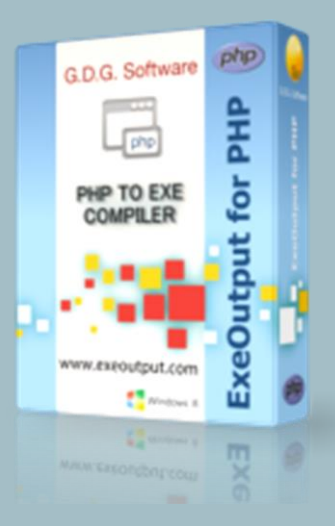

# MAKE A DESKTOP APP WITH WORDPRESS AND EXEOUTPUT FOR PHP

An ExeOutput for PHP tutorial

# Make a desktop app with WordPress

ExeOutput for PHP is a PHP to EXE compiler that can compile PHP websites into stand-alone apps for Windows. With it, you can use WordPress to create offline desktop apps that do not require any web server. This tutorial shows you all the steps from the configuration of WordPress to the distribution of your WordPress-based app.

Learn more about ExeOutput for PHP at <a href="http://www.exeoutput.com">http://www.exeoutput.com</a>

#### I. Prepare WordPress source directory

#### I.I Download WordPress from wordpress.org

You can get the latest WordPress package at https://wordpress.org/download/

I.2 Create a folder where we will place all files (project, EXE, source files...). For instance, "wordpress" in "Documents":

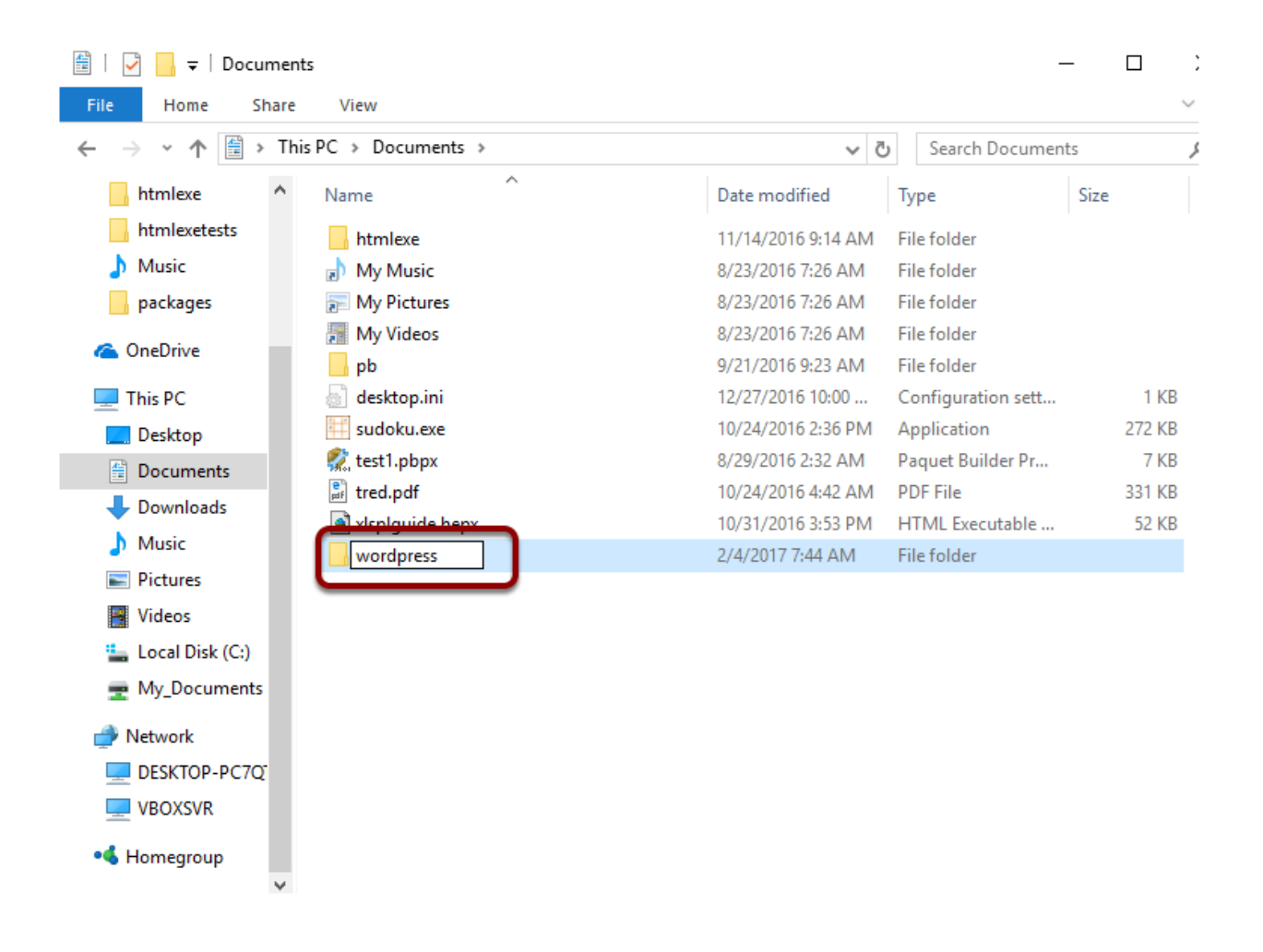

1.3 Create another folder named "source" under the new "wordpress" folder:

| 📙   🛃 📙 🖛   wordp                                                            | press                             |                  | -               | - 🗆 ;       |
|------------------------------------------------------------------------------|-----------------------------------|------------------|-----------------|-------------|
| File Home Sh                                                                 | hare View                         |                  |                 | $\sim$      |
| $\leftrightarrow$ $\rightarrow$ $\checkmark$ $\uparrow$ $\square$ $\diamond$ | This PC > Documents > wordpress > | ~ (              | Search wordpres | 5 <i>\$</i> |
| htmlexe                                                                      | ^ Name ^                          | Date modified    | Туре            | Size        |
| htmlexetests                                                                 | source                            | 2/4/2017 7:45 AM | File folder     |             |
| 👌 Music                                                                      |                                   |                  |                 |             |
| packages                                                                     |                                   |                  |                 |             |
| ineDrive 🍊                                                                   |                                   |                  |                 |             |
| 💻 This PC                                                                    |                                   |                  |                 |             |
| 📃 Desktop                                                                    |                                   |                  |                 |             |
| 🗄 Documents                                                                  |                                   |                  |                 |             |
| 🖊 Downloads                                                                  |                                   |                  |                 |             |
| b Music                                                                      |                                   |                  |                 |             |
| Pictures                                                                     |                                   |                  |                 |             |
| 📑 Videos                                                                     |                                   |                  |                 |             |
| 🏪 Local Disk (C:)                                                            |                                   |                  |                 |             |
| nty_Documents                                                                |                                   |                  |                 |             |
| 💣 Network                                                                    |                                   |                  |                 |             |
| DESKTOP-PC7Q                                                                 | ε                                 |                  |                 |             |
| VBOXSVR                                                                      |                                   |                  |                 |             |
| •i Homegroup                                                                 |                                   |                  |                 |             |
|                                                                              | v                                 |                  |                 |             |

I.4 Unpack the Zip archive to the "source" folder:

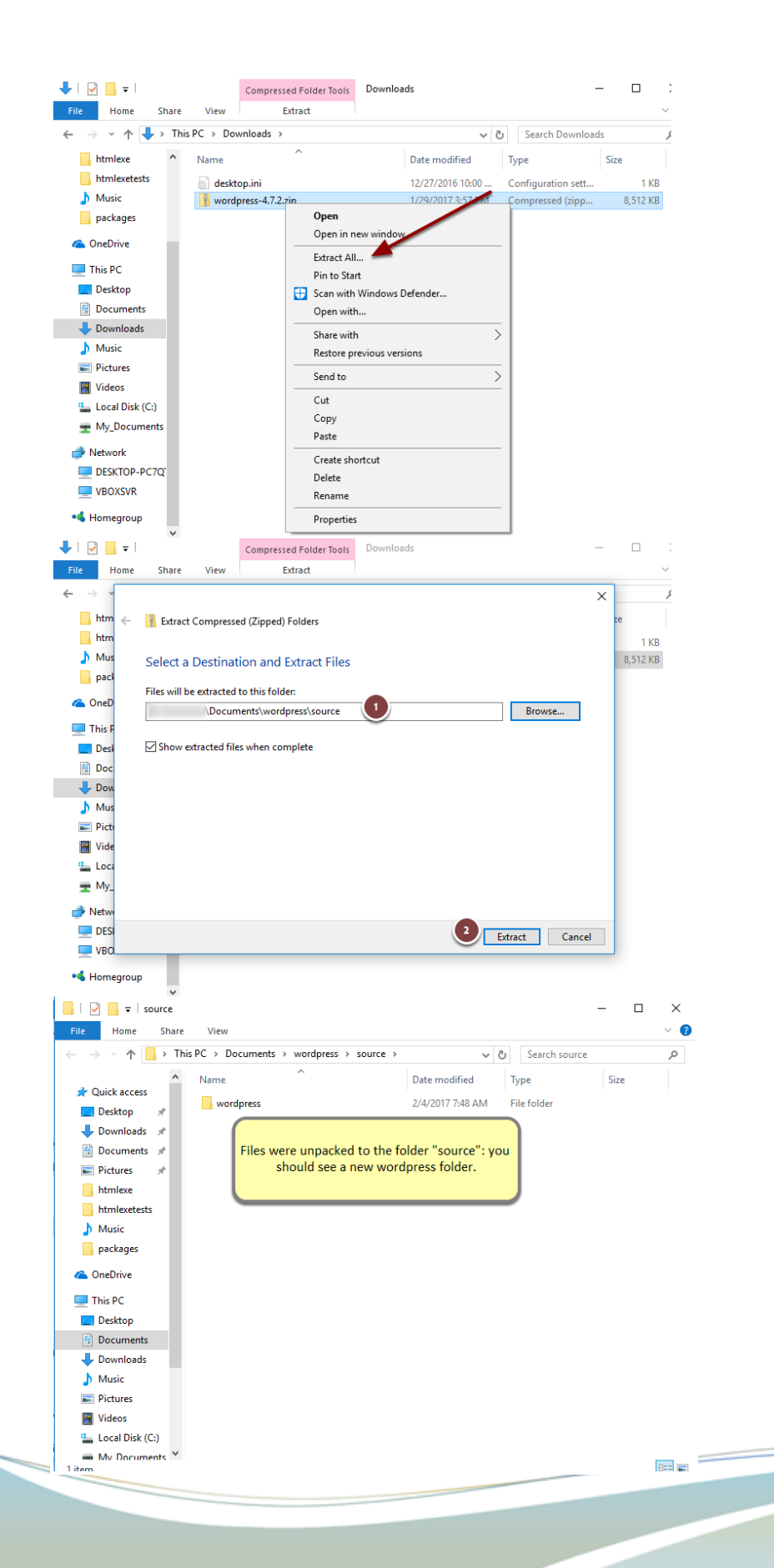

Page 4

#### 1.5 Go back to the initial "wordpress" folder and create a "Data" subfolder:

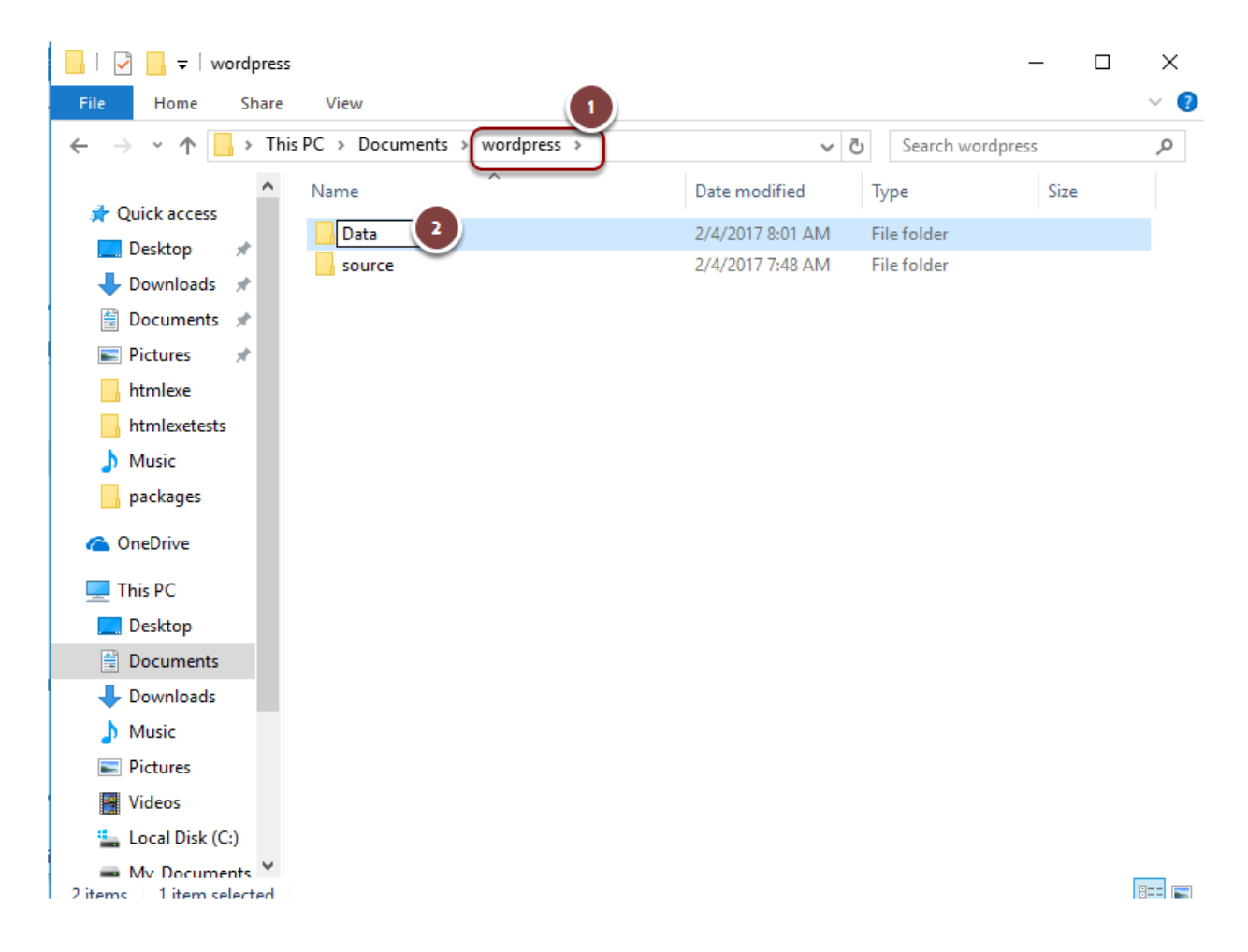

This "Data" subfolder will be used by the PHP application to store its files such as WordPress themes, configuration files, temporary files and so on.

I.6 Navigate to "wordpress\source\wordpress" location and choose the "wpcontent" folder. Then right click and click Cut.

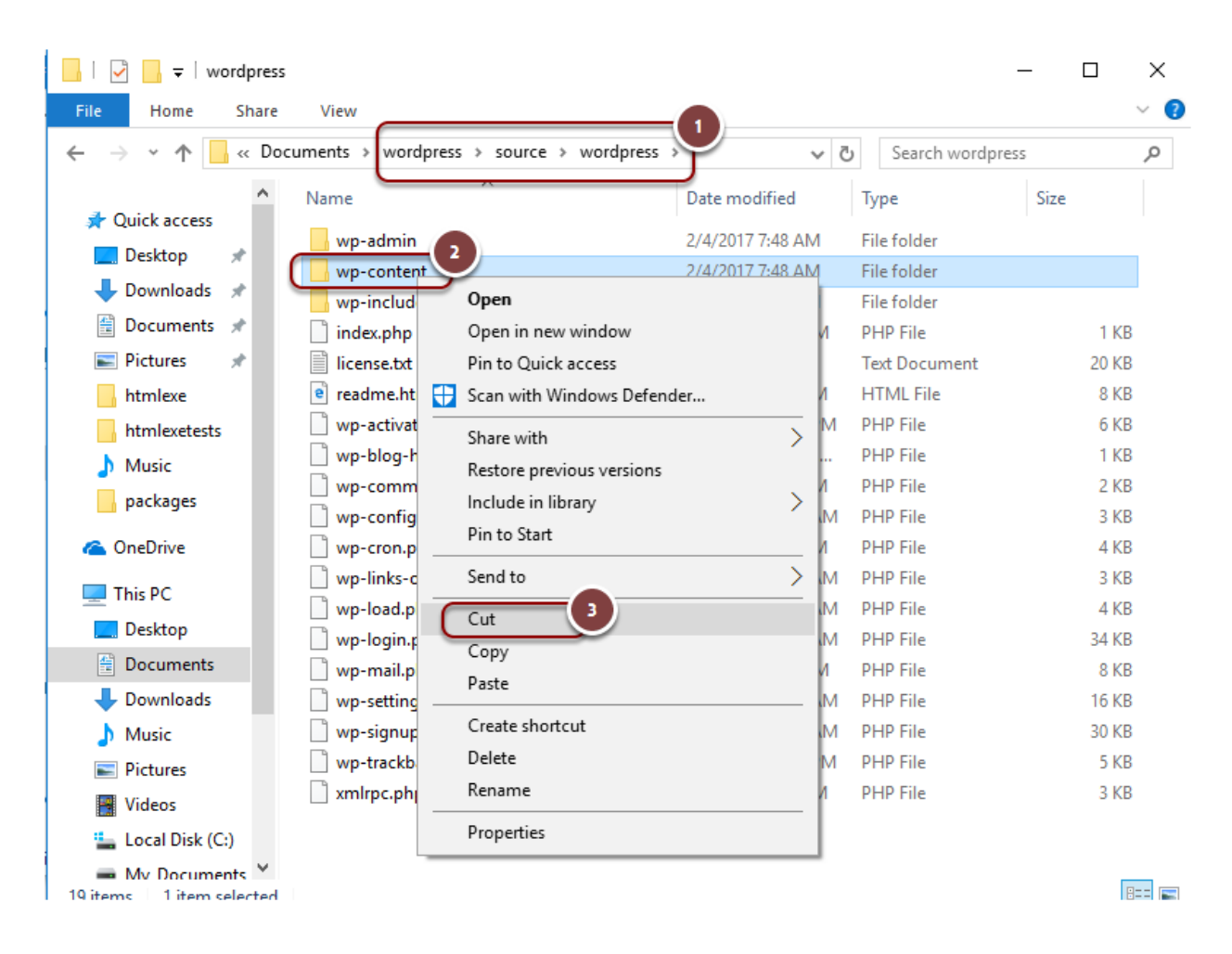

I.7 Go back to the "wordpress\Data" folder you created previously, create a "wordpress" folder, enter it and choose Paste to move the "wp-content" folder to the new location:

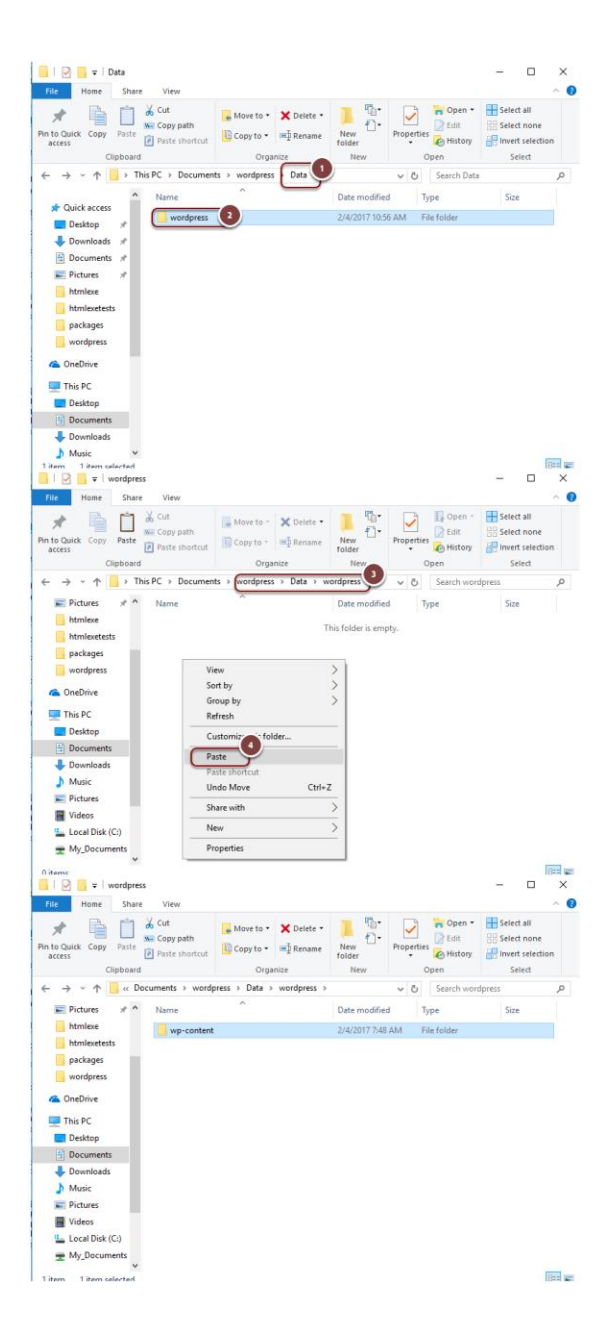

You should consider that all files in the "source" folder will be read-only when compiled with ExeOutput for PHP. "wp-content" shouldn't be read-only, that's why we are moving it to the "Data" folder.

# 2. Start ExeOutput for PHP and install necessary add-ons by running the Web Update utility

WordPress requires some additional packages such as MySQL. If you have already run the Web Update utility of ExeOutput for PHP, you can skip the following steps.

2.1 Click "Check for Updates" or the corresponding icon

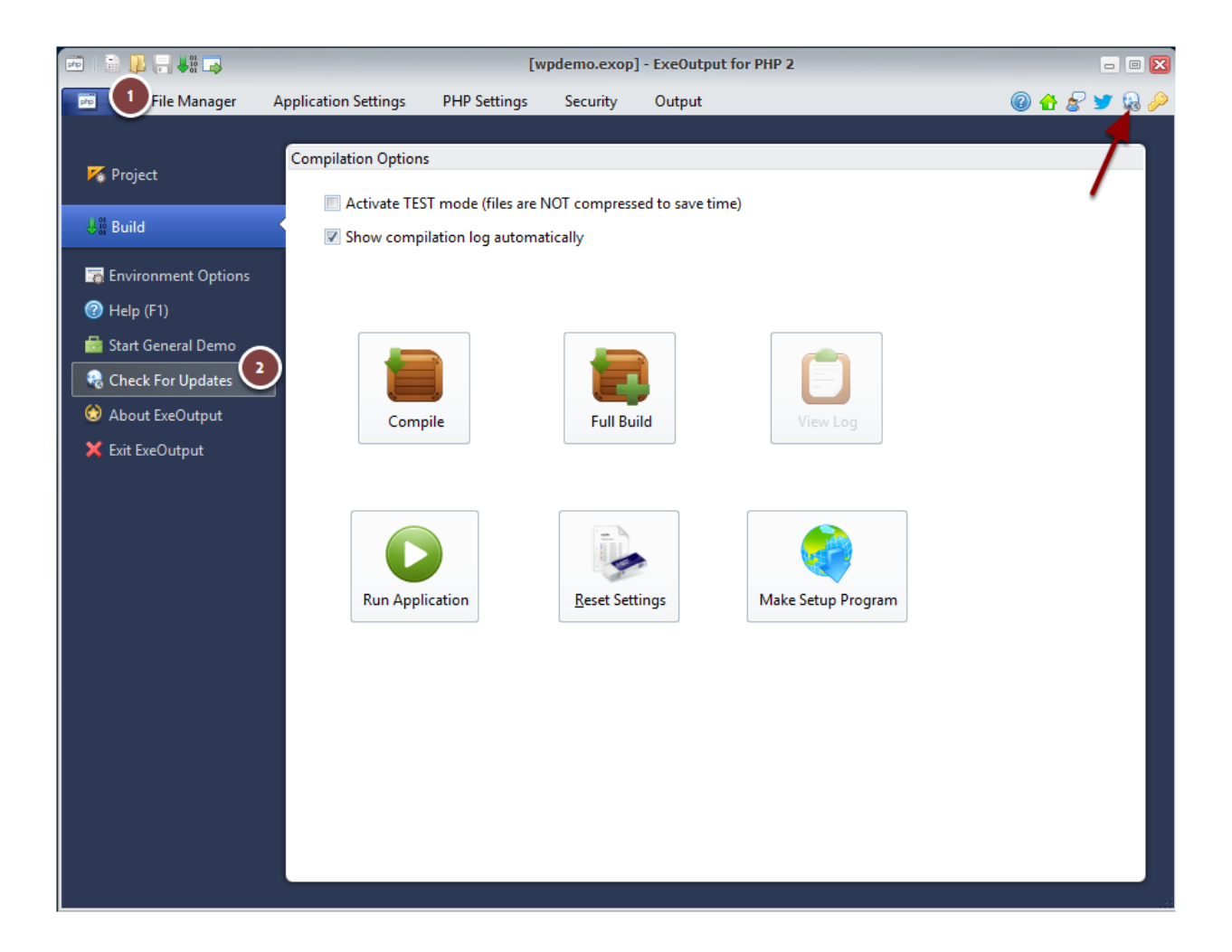

2.2 The "Web Update" utility is shown. Click "Check" (make sure you have an active Internet connection)

| ExeOutput for PHP - Web Update                                                                                                    | _                        |                          | $\times$ |  |  |
|----------------------------------------------------------------------------------------------------|--------------------------|--------------------------|----------|--|--|
| Updates for ExeOutput for PHP                                                                                                    |                          |                          |          |  |  |
| Welcome to the <b>ExeOutput for PHP Web Update</b> utility.<br>This program lets you download the latest updates available for ExeOutput for<br>download additional features (language files, tutorials, samples) not shipped<br>distribution. | or PHP. It<br>ed with th | can also<br>e initial Se | etup     |  |  |
| The first step consists in downloading the update information file from the host server at www.exeoutput.com<br>When you are ready, press <b>Check</b> to continue or Close to exit.                                                           |                          |                          |          |  |  |
| For further information, you can click on Help or go to:<br>http://www.exeoutput.com                                                                                                    |                          |                          |          |  |  |
|                                                                                                    |                          |                          |          |  |  |
| Check Abort                                                                                                    |                          | Help                     |          |  |  |

2.3 Make sure that "MySQL" and "Adminer" packages are selected and click Install

| 🔬 Choos | e Additional Packages                                                                                                    | -     |                            | Х            |
|---------|----------------------------------------------------------------------------------------------------|-------|----------------------------|--------------|
| 6       | The following packages are available<br>Select a package in the list to learn more about it. Use the check<br>you want to install the package or not.<br>When you are ready, click Install to continue or Cancel to exit. | for d | <b>ownlo</b><br>decide whe | ad:<br>ether |
|         | <ul> <li>✓ Windows XP Compatibility Pack</li> <li>✓ UPX (make EXE files smaller)</li> <li>✓ MySQL package for ExeOutput for PHP</li> <li>✓ Skin Editor</li> <li>✓ Adminer package for ExeOutput for PHP</li> </ul>        |       |                            |              |
|         | This package installs files necessary for ExeOutput for PHP to <b>Windows-XP-compatible</b> applications.<br>Version: 2.0.0.<br>Package Size: 27 Mb.                                                                      | build |                            |              |
|         | Install                                                                                                    |       | Abort                      |              |

Follow instructions when required. When all updates are installed, click Close and return to ExeOutput for PHP.

- 3. Create the PHP application project with ExeOutput for PHP
- 3.1 In ExeOutput for PHP, choose "New Application"

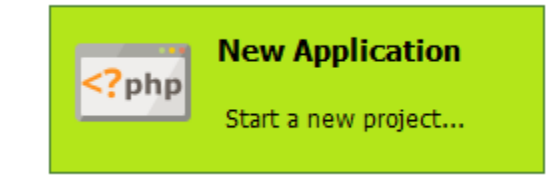

The "New Application" Wizard is then displayed. Choose "Next" on the Welcome page

3.2 When you are prompted for the "Source Folder Path", select the "wordpress\source" location and click Next

| Starting a new project                                                                                                    | ×                           |
|----------------------------------------------------------------------------------------------------|-----------------------------|
| Welcome<br>Start a new PHP application Source Folder Path<br>Folder with your source files Index page of                                                                                                    | f your website              |
| Please select the <b>source folder</b> on your computer that contains your source files: PHP files and other addition files (HTML, CSS, JS, assets): it will be the root of your compiled website. All files inside this folder and its sub by default, be compiled into the application. | al website<br>folders will, |
| source                                                                                                    | *                           |
| This PC                                                                                                    |                             |
| Documents<br>                                                                                                    | =                           |
| Data                                                                                                    |                             |
| Downloads                                                                                                    |                             |
| Distures                                                                                                    | -                           |
| \Documents\wordpress\source                                                                                                    | Paste                       |
| Help < Back Next >                                                                                                    | Cancel                      |

3.3 Select the "source\wordpress\index.php" file for the index page of your website and click Next

| Starting a new project                                                                                                    |                                                       |
|----------------------------------------------------------------------------------------------------|-------------------------------------------------------|
| Source Folder Path<br>Folder with your source files Index Page<br>Index page of your website                                                                    | Application GUI/Console<br>Default components of your |
| Like websites, a compiled publication needs an <b>index page</b> : this is the first page displayed application is run. Please use the list below to choose it. | to end users when your                                |
| source                                                                                                    | A                                                     |
| 🖕 📊 wordpress                                                                                                    |                                                       |
| 🗄 🖳 wp-admin                                                                                                    |                                                       |
| · wp-includes                                                                                                    |                                                       |
| index.php                                                                                                    |                                                       |
| Icense.txt                                                                                                    | =                                                     |
| e readme.ntmi                                                                                                    |                                                       |
| wp-blog-beader.nhp                                                                                                    |                                                       |
| wp-comments-post.php                                                                                                    |                                                       |
| wp-config-sample.php                                                                                                    |                                                       |
| wp-cron.php                                                                                                    |                                                       |
| wp-links-opml.php                                                                                                    |                                                       |
| wp-load.php                                                                                                    |                                                       |
| wp-login.php                                                                                                    | _                                                     |
| i 📑                                                                                                    |                                                       |
|                                                                                                    |                                                       |
|                                                                                                    |                                                       |

3.4 Define what kind of GUI you want for your PHP application. ExeOutput for PHP can include a ribbon for instance:

| Starting a new project                                                                                                    |
|----------------------------------------------------------------------------------------------------|
| Index Page<br>Index page of your website  Application GUI/Console<br>Default components of your Output File Path to the created EXE file                                                                                                    |
| ExeOutput for PHP allows you to completely customize the interface of your application. Please choose whether you want to create a <b>console application</b> (no window) or a <b>Windows GUI application</b> . For the latter, you have to select the GUI theme you would like to set up by default. You can change it later.                                                                                                    |
| Console application (no window - PHP runs in CLI mode)                                                                                                    |
| Browser with classic toolbar and menubar (GUI application)                                                                                                    |
| <ul> <li>Browser with ribbon and application menu button (GUI application)</li> </ul>                                                                                                    |
| 🔲 Make GUI application compatible with Windows XP (use Chromium v49 - Cef v3.2623) - can be changed later                                                                                                    |
|                                                                                                    |
|                                                                                                    |
| A Back Next > Cancel     Cancel     Cancel |

If you want to support Windows XP, tick the corresponding option

3.5 You are prompted for the location of the output application executable file which is used to launch the application on Windows. Click the Browse button and be sure to select the "wordpress" root folder:

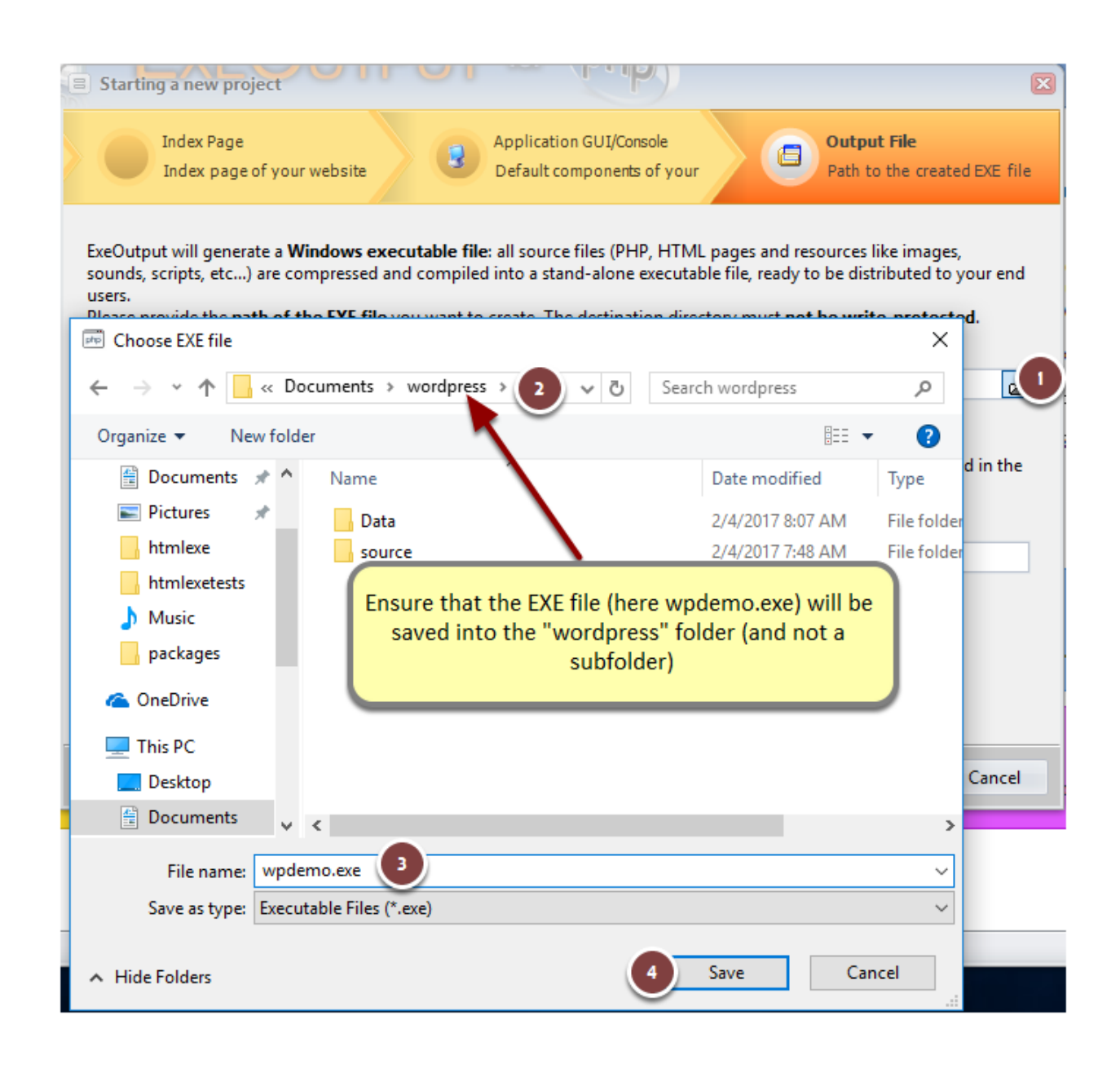

## 3.6 Choose a title for your new application:

| Starting a new project                                                                                                    | P.P.                                                                                             | X                                                                                                    |  |  |  |
|----------------------------------------------------------------------------------------------------|--------------------------------------------------------------------------------------------------|----------------------------------------------------------------------------------------------------|--|--|--|
| Index Page<br>Index page of your website                                                                                                    | Application GUI/Console<br>Default components of your                                            | Output File<br>Path to the created EXE file                                                                                     |  |  |  |
| ExeOutput will generate a <b>Windows executable file</b><br>sounds, scripts, etc) are compressed and compiled<br>users.<br>Please provide the <b>path of the EXE file</b> you want to | e: all source files (PHP, HTM)<br>d into a stand-alone executal<br>create. The destination direc | pages and resources like images,<br>ble file, ready to be distributed to your end<br>ctory must <b>not be write-protected</b> . |  |  |  |
| Executable Output File:                                                                                                    |                                                                                                  |                                                                                                    |  |  |  |
| \Documents\wordpress\wpdemo.exe                                                                                                    |                                                                                                  | 6                                                                                                    |  |  |  |
| You need to give a <b>title</b> to your application: this con<br>Windows task bar when the public<br>Application Title:<br>WordPress Demo                                             | sists in a short sentence tha                                                                    | t will appear on all dialog boxes and in the                                                                                    |  |  |  |
| Click <b>Finish</b> to continue: your new project will be ready after this wizard is closed.                                                                                          |                                                                                                  |                                                                                                    |  |  |  |
| Help                                                                                                    |                                                                                                  | 2 < Back < Emish Cancel                                                                                                    |  |  |  |

3.7 Your application project is ready: first, save it as an EXOP file:

|                                                                                                    |                                                                                                    | fu-                                                                                                    | titled] EveOutput for Db                                                                                                    | c a                                                                                                    |                                                                                                    |
|----------------------------------------------------------------------------------------------------|----------------------------------------------------------------------------------------------------|----------------------------------------------------------------------------------------------------|----------------------------------------------------------------------------------------------------|----------------------------------------------------------------------------------------------------|----------------------------------------------------------------------------------------------------|
|                                                                                                    |                                                                                                    | ĮŪ                                                                                                    | inned] - executput for Ph                                                                                                    | IF Z                                                                                                    |                                                                                                    |
| File Manag                                                                                                    | er Application Setting                                                                                                    | s PHP Settings S                                                                                                    | ecurity Output                                                                                                    |                                                                                                    | @ 🔂 🎽 🖏 🌽                                                                                                    |
|                                                                                                    | ê 🖌 🤿                                                                                                    |                                                                                                    | 🔶 🤏                                                                                                    |                                                                                                    |                                                                                                    |
| Main Window Skin F                                                                                                    | Properties Components                                                                                                    | Language Dialog Box                                                                                                    | es Scripting Messag                                                                                                    | es                                                                                                    |                                                                                                    |
| User                                                                                                    | Interface                                                                                                    | Localization                                                                                                    | Customize Behavio                                                                                                    | ir                                                                                                    |                                                                                                    |
| How do you want t                                                                                                    | to change the main win                                                                                                    | dow of your applicatio                                                                                                    | n?                                                                                                    |                                                                                                    |                                                                                                    |
| The application offers                                                                                                    | a <mark>main window</mark> where end                                                                                                    | users can browse and view                                                                                                    | vyour website pages. First p                                                                                                    | lease specify a title for the m                                                                                                    | ain window; to display the                                                                                                    |
| current document's tit                                                                                                    | le, use the %DOCTITLE% va                                                                                                    | ariable in your text.                                                                                                    |                                                                                                    |                                                                                                    |                                                                                                    |
| Window Caption:                                                                                                    |                                                                                                    |                                                                                                    |                                                                                                    |                                                                                                    |                                                                                                    |
| WordPress Demo - %L                                                                                                    | JOCIIILE%                                                                                                    |                                                                                                    |                                                                                                    |                                                                                                    |                                                                                                    |
| You can then define th                                                                                                    | e state of the main windo                                                                                                    | w: its position, size and bo                                                                                                    | rder style can be customize                                                                                                    | d.                                                                                                    |                                                                                                    |
| Display a standard v                                                                                                    | window                                                                                                    |                                                                                                    |                                                                                                    |                                                                                                    |                                                                                                    |
| Display a custom-si                                                                                                    | ized window: Width:                                                                                                    |                                                                                                    |                                                                                                    |                                                                                                    |                                                                                                    |
| Dicplay a maximizer                                                                                                    | Height:                                                                                                    | a Auto                                                                                                    | o-Sizer                                                                                                    |                                                                                                    |                                                                                                    |
| C Display a maximized                                                                                                    | a window                                                                                                    |                                                                                                    |                                                                                                    |                                                                                                    |                                                                                                    |
| Allow end users to re                                                                                                    | size the window                                                                                                    |                                                                                                    |                                                                                                    |                                                                                                    |                                                                                                    |
| Enable Maximize Windows stay on too                                                                                                    | dow button                                                                                                    |                                                                                                    |                                                                                                    |                                                                                                    |                                                                                                    |
| Save user defined wi                                                                                                    | ndow position                                                                                                    |                                                                                                    |                                                                                                    |                                                                                                    |                                                                                                    |
| Always center the wi                                                                                                    | ndow                                                                                                    |                                                                                                    |                                                                                                    |                                                                                                    |                                                                                                    |
| Minimal window heigh<br>Minimal window width                                                                                                    | t (0 if no restriction)                                                                                                    | 0                                                                                                    |                                                                                                    |                                                                                                    |                                                                                                    |
|                                                                                                    |                                                                                                    |                                                                                                    |                                                                                                    |                                                                                                    |                                                                                                    |
|                                                                                                    |                                                                                                    |                                                                                                    |                                                                                                    |                                                                                                    |                                                                                                    |
|                                                                                                    |                                                                                                    |                                                                                                    |                                                                                                    |                                                                                                    |                                                                                                    |
|                                                                                                    |                                                                                                    |                                                                                                    |                                                                                                    |                                                                                                    |                                                                                                    |
|                                                                                                    |                                                                                                    |                                                                                                    |                                                                                                    |                                                                                                    |                                                                                                    |
| A C2                                                                                                    |                                                                                                    |                                                                                                    |                                                                                                    |                                                                                                    |                                                                                                    |
| Untitled                                                                                                    | GUI A                                                                                                    | pp                                                                                                    |                                                                                                    |                                                                                                    |                                                                                                    |
| Contriled                                                                                                    | GUI A                                                                                                    | pp [Ui                                                                                                    | ntitled] - ExeOutput for PI                                                                                                    | IP 2                                                                                                    |                                                                                                    |
| File Manag                                                                                                    | ger Application Setting                                                                                                    | pp [Ui<br>gs PHP Settings S                                                                                                    | ntitled] - ExeOutput for Pl<br>Security Output                                                                                                    | IP 2                                                                                                    | - = X<br>6 ¥ ¥ & 6                                                                                                    |
| File Manag                                                                                                    | ger Application Setting                                                                                                    | pp [UI<br>js PHP Settings S                                                                                                    | ntitled] - ExeOutput for Pl<br>Security Output                                                                                                    | IP 2                                                                                                    | 2 = -<br>6 & 2 & 6 @                                                                                                    |
| File Manag                                                                                                    | ger Application Setting                                                                                                    | pp [Ui<br>js PHP Settings S                                                                                                    | ntitled] - ExeOutput for Pf<br>iecurity Output                                                                                                    | IP 2                                                                                                    | - • ×                                                                                                    |
| File Manag                                                                                                    | ger Application Setting                                                                                                    | pp [Ui<br>ps PHP Settings S<br>[Uin<br>ps PHP Settings S<br>[Uin<br>ps PHP Setting S<br>[Uin<br>ps PHP Setting S<br>[Uin<br>ps PHP Setting S | titiled] - ExeOutput for PF<br>iecurity Output                                                                                                    | IP 2                                                                                                    | = ■ ×                                                                                                    |
| Tie Manager File Manager File File Manager File Manager File Manager File File Manager File Manager File File File Manager File File File File File File File File                                                                                                   | GUI A<br>ger Application Setting<br>Save the project file<br>$\leftarrow \rightarrow \checkmark \uparrow \_ < < < < < < < < < < < < < < < < < <$                                                                                                    | PP [Ur<br>ps PHP Settings S<br>Common Settings S<br>Documents > wordpress                                                                                                    | ititled] - ExeOutput for PF<br>iecurity Output                                                                                                    | iP 2<br>ch wordpress                                                                                                    | ● ■ ¥<br>● <b>6</b> <i>2</i> ¥ 9, <i>2</i>                                                                                                    |
| File Manage<br>File Manage<br>Main Window Skin<br>User<br>How do you want<br>The application offers                                                                                                    | ger Application Setting<br>Save the project file<br>← → → ↑                                                                                                    | pp [Ur<br>gs PHP Settings S<br>20 20 20 20 20 20 20 20 20 20 20 20 20 2                                                                                                    | Attitled] - ExeOutput for PH<br>iecurity Output                                                                                                    | iP 2<br>ch wordpress ,<br>Bit ~                                                                                                    | indow: to display the                                                                                                    |
| File Manac<br>File Manac<br>Main Window Skin<br>User<br>How do you want<br>The application offers<br>current document's ti                                                                                                    | GUIA<br>ger Application Setting<br>Save the project file<br>← → ↑ ↑                                                                                                    | PP [U]<br>35 PHP Settings S<br>36 PHP Settings S<br>30 PHP Settings<br>30 PHP Settings<br>30 PHP Sett                                                                                              | httlded] - ExeCoutput for PH       iecurity     Output       Image: Image: Imag | iP 2<br>ch wordpress ,                                                                                                    | Vindow; to display the                                                                                                    |
| How do you want<br>The application offers<br>current document's ti<br>Window Caption:                                                                                                    | GUIA<br>ger Application Setting<br>Save the project file<br>← → → ↑                                                                                                    | PP UU<br>PHP Settings S<br>Documents > wordpress<br>plder<br>Name<br>Data                                                                                                    | atitited] - Executput for PP       iecurity     Output       iecurity     Image: Second Second Sec          | iP 2<br>ch wordpress                                                                                                    | Vindow; to display the                                                                                                    |
| File Manag<br>File Manag<br>Main Window Skin<br>Use<br>How do you want<br>The application offers<br>current document's ti<br>Window Caption:<br>WordPress Demo - %                                                                                                    | GUI A ger Application Setting Save the project file Granize  Organize  Pictures Thrmleve                                                                                                    | PP UU<br>PHP Settings S<br>Documents > wordpress<br>plder<br>Name<br>Data<br>source                                                                                                    | atitited] - Execoutput for PP       iecurity     Output       i     iecurity       i     iecurity       i     iecurity         i     iecurity                                                                                                    | iP 2<br>ch wordpress<br>EII =<br>Date modified Type<br>2/4/2017 8:07 AM File fr<br>2/4/2017 7:48 AM File fr                         | Vindow; to display the                                                                                                    |
| Ontrited     Ontrited     Ontrited     Ontrited     Ontrited     File Manag     File Manag     File Manag     Ontrited     Skin     User     How do you want     The application offers     twindow Caption:     Window Caption:     WordPress Demo - %     You can then define t                                                                                                    | GUI A                                                                                                    | pp [Ui<br>ps PHP Settings S<br>Documents > wordpress<br>bilder<br>Name<br>Data<br>source                                                                                                    | Attitled] - ExeOutput for PI<br>iecurity Output                                                                                                    | IP 2<br>ch wordpress<br>BIE ▼<br>Date modified Type<br>2/4/2017 8:07 AM File for<br>2/4/2017 7:48 AM File for                       | ■ ■ |
| Other is a standard of the second second secon | GUI A      GUI A      GUI A      Guide a construction     Guide a construction     Guide a      | pp [U]<br>ps PHP Settings S<br>Documents > wordpress<br>older<br>Name<br>Data<br>source                                                                                                    | Atitled] - ExeOutput for PH<br>iecurity Output                                                                                                    | ip 2<br>ch wordpress p<br>BEE =<br>Date modified Type<br>2/4/2017 8:07 AM File fr<br>2/4/2017 7:48 AM File fr                       | vindow; to display the                                                                                                    |
| Outrited     Outrited     Outrited     Outrited     File Manag     File Manag     File Manag     File Manag     Skin     User     How do you want     The application offers     current document's ti     Window Caption:     WordPress Demo - %     You can then define t     Display a standard     Display                                                                                                    | Gul A  General Application Setting  Save the project file  Gurganize  New f  Documents  htmlexe htmlexetests  Music packages  Consthin                                                                                                    | pp [U]<br>ps PHP Settings S<br>PHP Settings S<br>Documents > wordpress<br>older<br>Name<br>Data<br>Source                                                                                                    | hitled] - ExeOutput for PH<br>iecurity Output                                                                                                    | iP 2<br>ch wordpress                                                                                                    | vindow; to display the                                                                                                    |
| Ontrite     Ontrite     O | GUIA      GUIA      GUIA      Guide      Guide         | pp (U)<br>pHP Settings S<br>pHP Settings S<br>pDocuments > wordpress<br>plder<br>Name<br>Data<br>source                                                                                                    | hitled] - ExeOutput for PI       iecurity     Output       iiiiiiiiiiiiiiiiiiiiiiiiiiiiiiiiiiii                                                                                                    | iP 2<br>ch wordpress<br>Bis<br>Date modified<br>2/4/2017 7:48 AM File for<br>2/4/2017 7:48 AM File for                              | Vindow; to display the                                                                                                    |
| Ontries     Ontries     Ontries     Ontries     File Manage     File Manage     File Mana | Cull A  General Application Setting  Save the project file  Save the project file  Corganize  New fr  Documents  Documents  Pittures  htmlexetests  Music  packages  ConeDrive  This PC  This PC                                                                                                    | pp (U)<br>pHP Settings S<br>PHP Settings S<br>Documents > wordpress<br>Documents > wordpress<br>Documents > wordpress<br>Documents > wordpress<br>Documents > source                                                                                                    | httled] - ExeOutput for PI<br>iecurity Output                                                                                                    | iP 2<br>ch wordpress                                                                                                    | vindow; to display the                                                                                                    |
| Ontrite     Ontrite     O | Gul A  Gul A  G | pp [Ui<br>ps PHP Settings S<br>Documents > wordpress<br>bilder<br>Name<br>Data<br>Source                                                                                                    | httl:/ed] - ExeOutput for PP       iecurity     Output       i     image: second second sec          | iP 2<br>ch wordpress<br>Date modified Type<br>2/4/2017 7:48 AM File fr                                                              | vindow; to display the                                                                                                    |
| Ontrites     Ontrites     Ontrites     Ontrites     Ontrites     File Manage     File Manage     File Manage     File Manage     File Manage     Ontrites     File Manage     File Manage     File Manage     Skin     Use     File Manage     File Manage     File     File Manage     File     File Manage     File     File Manage     File     File Manage     File     File Manage     File     File     File Manage     File     File     File     File     File     File     File     File     File     File     File     File     File     File     File     File     File     File     File     File     File    | GUI A      ger     Application Setting     Save the project file     Granize      New fn     Pocuments     Music     Pictures     Music     Pictures     Music     Pictages     OneDrive     This PC     Desktop     Cocuments                                                                                                    | pp Uu<br>pr PHP Settings S<br>PHP Settings S<br>Documents > wordpress<br>bilder<br>Name<br>Data<br>source                                                                                                    | Attitled] - ExeOutput for P1<br>iecurity Output                                                                                                    | ip 2<br>ch wordpress<br>BEE =<br>Date modified Type<br>2/4/2017 7:48 AM File fr                                                     | x<br>indow; to display the<br>sider                                                                                                    |
| Ontrifes     Ontrifes     Ontrifes     Ontrifes     Ontrifes     Ontrifes     File Manag     File Manag     File Manag     Skin     User     How do you want     The application offers     current document's ti     Window Caption:     Window Caption:     WordPress Demo - %     You can then define t     Display a standard     Display a standard     Display a standard     Display a maximize     Mindow stay on to     Swa User defined     Swa User defined                                                                                                    | Cull A  per Application Setting Save the project file  Save the project file  Grganize  New fn  Pictures  htmlexe htmlexetsts  Music  packages  OneDrive  This PC  Desktop  Cocuments  File name:  With                                                                                                    | pp [U]<br>s PHP Settings S<br>Documents > wordpress<br>older<br>Data<br>source<br>source                                                                                                    | Attitled] - ExeOutput for PH                                                                                                    | ip 2<br>ch wordpress<br>BII<br>Date modified<br>2/4/2017 7:48 AM File fr                                                            | vindow; to display the                                                                                                    |
| Contribution     Contribution     Contresecont     Contresecont     Contresecont     Contresecont     C | CUI A      cui A      cui A      | pp [U]<br>ps PHP Settings S<br>Documents > wordpress<br>older<br>Name<br>Data<br>source<br>source<br>source<br>source                                                                                                    | hitled] - ExeOutput for PH<br>iecurity Output                                                                                                    | iP 2<br>ch wordpress for<br>EIE •<br>Date modified Type<br>2/4/2017 8:07 AM File for<br>2/4/2017 7:48 AM File for                   | vindow, to display the                                                                                                    |
| Ontrited     Ontrited      | GUI A      GUI A      GUI A      Guerrer A      Guerrer A         | PP (U)<br>ps PHP Settings S<br>PHP Settings S<br>Documents > wordpress<br>older<br>Name<br>Data<br>Source<br>Source<br>Source                                                                                                    | hitled] - ExeOutput for PI<br>iccurity Output                                                                                                    | iP 2<br>ch wordpress p<br>Bis v<br>Date modified Type<br>2/4/2017 8:07 AM File for<br>2/4/2017 7:48 AM File for                     | vindow; to display the                                                                                                    |
| Other is a set of the set of the set of | GUIA      GUIA      Generation     Generation      | PP (U)<br>ps PHP Settings S<br>PHP Settings S<br>Documents > wordpress<br>alder<br>Name<br>Data<br>source<br>v <<br>oddemo.exo(1)<br>cOutput Project Files (".exo                                                                                                    | httided] - ExeOutput for PH<br>iecurity Output                                                                                                    | iP 2<br>ch wordpress<br>Bis<br>Date modified<br>2/4/2017 8:07 AM File for<br>2/4/2017 7:48 AM File for<br>2/4/2017 7:48 AM File for | vindow; to display the                                                                                                    |
| Ontrites     Ontrites     Ontrites     Ontrites     Ontrites     File Manage     File Manage     File Manage     Ontrites     File Manage     Ontrites     File Manage     Ontrites     Ontrites    | Cull A  per Application Setting Save the project file  Gocuments  Pictures  htmlexetests  Music  packages  OneDrive  This PC  Desktop  File name W Save as type  A Hide Folders                                                                                                    | pp [UI<br>ps PHP Settings S<br>Documents > wordpress<br>bilder<br>Name<br>Data<br>source<br>odemo.exo[1]<br>couplet Files (*,exo                                                                                                    | httitled] - ExeOutput for P1<br>iccurity Output                                                                                                    | iP 2<br>ch wordpress<br>Date modified<br>2/4/2017 8:07 AM File fi<br>2/4/2017 7:48 AM File fi                                       | Vindow; to display the                                                                                                    |
| Ontrites     Ontrites     Ontrites     Ontrites     Ontrites     Ontrites     Ontrites     File Manage     File Manage     File Manage     Ontrites     File Manage     Ontrites     File Manage     Ontrites     Ontrites    | GUI A      ger     Application Setting     Save the project file     Granize      New file     Pictures     htmlexe     htmlexetests     Music     packages     OneDrive     This PC     Desktop     File name:      Wi     Save as type:      External     A Hide Folders                                                                                                    | pp [Ui<br>s PHP Settings S<br>Documents > wordpress<br>older<br>Name<br>Data<br>source<br>source                                                                                                    | httitled] - ExeOutput for P1<br>iecurity Output                                                                                                    | ip 2<br>ch wordpress \$6<br>IFF (<br>Date modified Type<br>2/4/2017 7:48 AM File fr<br>2/4/2017 7:48 AM File fr                     | vindow; to display the older                                                                                                    |
| Ontrite     Ontrite     O | CUI A  per Application Setting  Save the project file  Granize  New f  Documents  Pictures  htmiexeetsts  htmiexeetsts  htmiexeetsts  This PC  Desktop  Desktop  Desktop  File name  Visave as type:  Yis  A Hide Folders                                                                                                    | pp [U]<br>s PHP Settings S<br>Documents > wordpress<br>older<br>Name<br>Data<br>source<br>v <<br>odupter Project Files (".exo                                                                                                    | Attitled] - ExeOutput for PH<br>iecurity Output                                                                                                    | iP 2<br>ch wordpress<br>Date modified<br>2/4/2017 7:48 AM File for<br>2/4/2017 7:48 AM File for<br>Save Cancel                      | vindow; to display the                                                                                                    |
| Ontries     Ontries     Ontries     Ontries     Ontries     File Manage     File Manage     File Manage     File Manage     File Manage     File Manage     File Manage     Skin     User     How do you want     The application offers     current document's til     Window Caption:     Window Caption:     Window Caption:     Origilay a standard     Display a standard     Display a standard     Display a standard     Display a standard     Display a standard     Display a standard     Display a custom-     Display a custom-     Display a custom-     Display a custom-     Display a custom-     Display a custom-     Mindow stay on to     Save user defined w     Always center the w     Minimal window widd                                                                                                    | Cull A  per Application Setting  Save the project file  Save as project file  Corganize  New If  Corganize  New If  Pictures  htmlexee  htmlexee  htmlexee  htmlexee  This PC  Desktop  Desktop  Documents  File name: Y Save as type: X  Hide Folders                                                                                                    | pp [U]<br>ps PHP Settings S<br>Documents > wordpress<br>older<br>Name<br>Data<br>source<br>source                                                                                                    | httitded] - ExeOutput for PH<br>iecurity Output                                                                                                    | iP 2<br>ch wordpress p<br>BEE = 0<br>Date modified Type<br>2/4/2017 8:07 AM File fr<br>2/4/2017 7:48 AM File fr<br>Save Cancel      | vindow; to display the                                                                                                    |

The EXOP project file contains all settings of ExeOutput for PHP. Thus, you can easily load your project later and find all of your settings again.

## 4. Configure your PHP application

4.1 Choose the PHP version you want to use. For instance, the last supported is PHP 7.1:

| 📼 I 🖹 🕕 🖬 🖊 🗔                                                                             |                        | [wpdemo.exo                                                                                      | p] - ExeOutput for PH                                                   | P 2 📃 🗆 🛛                                                          |
|-------------------------------------------------------------------------------------------|------------------------|--------------------------------------------------------------------------------------------------|-------------------------------------------------------------------------|--------------------------------------------------------------------|
| File Manager App                                                                          | lication Settings      | PHP Settings                                                                                     | Output                                                                  | i 🖉 🔂 💆 🖉 🖓                                                        |
| 2                                                                                         |                        |                                                                                                  | -                                                                       |                                                                    |
| Main Settings PHP Extensions                                                              | PHP.ini Deb            | bugging String Protection                                                                        | MySQL Support                                                           |                                                                    |
|                                                                                           | PHP and Conte          | ent Options                                                                                      |                                                                         |                                                                    |
| PHP Version and General Opti                                                              | ons                    |                                                                                                  |                                                                         |                                                                    |
| You can choose which PHP versior<br>General options affect how the PH<br>PHP Version: 7.1 | P engine works. Mor    | Varning: changing the PHP ve<br>re options can be configured i<br>/arning: this PHP version does | rsion will automatically<br>n the PHP.ini file.<br>not work with Window | r reset PHP.ini and the list of PHP extensions available.<br>rs XP |
| Disable OPcache extension                                                                 |                        |                                                                                                  |                                                                         |                                                                    |
| 🔲 Use an absolute path for the vir                                                        | tual "Data" subfolde   | r: X:\Data\                                                                                      |                                                                         |                                                                    |
| Display the following URL at applic                                                       | ation startup instead  | d of homepage:                                                                                   |                                                                         |                                                                    |
| Optional: if blank, the homepage                                                          | will be displayed at s | startup                                                                                          |                                                                         |                                                                    |
| Additional file extensions that shou                                                      | uld be processed with  | h PHP:                                                                                           |                                                                         |                                                                    |
|                                                                                           |                        |                                                                                                  |                                                                         |                                                                    |
| Reroute all non-file requests su                                                          | ch as directories to t | he homepage (useful for PHP                                                                      | frameworks which use                                                    | an index.php router script)                                        |
|                                                                                           |                        |                                                                                                  |                                                                         |                                                                    |
|                                                                                           |                        |                                                                                                  |                                                                         |                                                                    |
|                                                                                           |                        |                                                                                                  |                                                                         |                                                                    |
|                                                                                           |                        |                                                                                                  |                                                                         |                                                                    |
|                                                                                           |                        |                                                                                                  |                                                                         |                                                                    |
|                                                                                           |                        |                                                                                                  |                                                                         |                                                                    |
| ♥□ wpdemo.exop                                                                            | GUI App                |                                                                                                  |                                                                         |                                                                    |

4.2 WordPress uses MySQL to store its data. We have to enable the

corresponding MySQL extension in PHP: choose "php\_mysqli.dll", right click and click "Compile to EXE"

| File Manager Application Settings PHP Settings Security Output                                                                                 | 🔊 🗛 🖓 🛥 🙉 🍐             |
|----------------------------------------------------------------------------------------------------|-------------------------|
|                                                                                                    | 🙂 🖬 👗 🗩 🕷 🥟             |
|                                                                                                    |                         |
|                                                                                                    |                         |
| Main Settings PHP Extensions PHP.ini Debugging String Protection MySQL Support                                                                 |                         |
| PHP and Content Options                                                                                                    |                         |
| Which DUD automoions do you want to include?                                                                                                   |                         |
| which PHP extensions do you want to include?                                                                                                   |                         |
| If your compiled PHP website uses extensions, please enable them below. Moreover, it is possible to compile these extensions directly into the | final EXE or leave them |
| as external: right click on an item to change options.                                                                                         |                         |
|                                                                                                    |                         |
| Extension Name Status Description                                                                                                    | -                       |
| Marchienfo.dll Not Used fileinfo                                                                                                    |                         |
| bpp_ftp.dll Not Used FTP                                                                                                    |                         |
| Mag php_gd2.dll Not Used GD imaging                                                                                                    |                         |
| bp_gettext.dll Not Used GetText                                                                                                    |                         |
| Mg php_gmp.dll Not Used GNU GMP support                                                                                                    |                         |
| 쏊 php_hello.dll Not Used php_hello.dll                                                                                                    |                         |
| 쏊 php_imap.dll Not Used IMAP                                                                                                    |                         |
| ₩ php_interbase.dll Not Used InterBase                                                                                                    | =                       |
| M php_intl.dll Not Used Internationalization                                                                                                   |                         |
| 😹 php_ldap.dll Not Used LDAP                                                                                                    |                         |
| Multibyte String Functions                                                                                                    |                         |
| Dippmysqli.                                                                                                    |                         |
| hp_oci8_12 Not Used                                                                                                    |                         |
| A php_odbc.dl Compile into the EXE                                                                                                    |                         |
| php_openss Copy in the "Data\ext" subfolder - Outside the EXE                                                                                  |                         |
| 2 php_pdo_firebird.dll Not Used Firebird driver for PDO                                                                                        |                         |
| ghp_pdo_mysql.dll Not Used MySQL driver for PDO                                                                                                |                         |
| Mg php_pdo_oci.dll Not Used Oracle (OCI) driver for PDO                                                                                        |                         |
| Mag php_pdo_odbc.dll Not Used ODBC driver for PDO                                                                                              |                         |
| 🕍 php_pdo_pgsql.dll Not Used PostgreSQL driver for PDO                                                                                         | •                       |
|                                                                                                    |                         |
| 😼 wodemo.exop 🗖 GUI App                                                                                                    |                         |

4.3 Repeat the same steps for the PHP mbstring extension:

| 📼   🗟 🔑 📑 🦊 🗔                                             |                                                          | [v                      | /pdemo.exop         | ] - ExeOutput for Pl  | HP 2                                                      | - I I 🔀 |
|-----------------------------------------------------------|----------------------------------------------------------|-------------------------|---------------------|-----------------------|-----------------------------------------------------------|---------|
| File Manager                                              | Application Settings                                     | PHP Settings            | Security            | Output                | @ 🔂 🖉 💆                                                   | 😪 🔑     |
|                                                           | 1                                                        | $\overline{\mathbf{o}}$ |                     | -                     |                                                           |         |
| Main Settings PHP Exte                                    | ensions PHP.ini E                                        | Debugging Strin         | a Protection        | MySOL Support         |                                                           |         |
| ······································                    | DHD and Car                                              | at ant Ontions          |                     |                       |                                                           |         |
|                                                           | PHP and Cor                                              | ntent Options           |                     |                       |                                                           |         |
| Which PHP extensions                                      | do you want to includ                                    | le?                     |                     |                       |                                                           |         |
| If your compiled PHP web<br>as external: right click on a | site uses extensions, pleas<br>n item to change options. | e enable them belo      | w. Moreover, i      | t is possible to comp | ile these extensions directly into the final EXE or leave | e them  |
| Extension Name                                            | Status                                                   | Descrip                 | tion                |                       |                                                           | -       |
| 😹 php_fileinfo.dll                                        | Not Used                                                 | fileinfo                |                     |                       |                                                           |         |
| 😹 php_ftp.dll                                             | Not Used                                                 | FTP                     |                     |                       |                                                           |         |
| 😹 php_gd2.dll                                             | Not Used                                                 | GD ima                  | ging                |                       |                                                           |         |
| 😹 php_gettext.dll                                         | Not Used                                                 | GetText                 |                     |                       |                                                           |         |
| 😹 php_gmp.dll                                             | Not Used                                                 | GNU GN                  | VP support          |                       |                                                           |         |
| 😹 php_hello.dll                                           | Not Used                                                 | php_he                  | llo.dll             |                       |                                                           |         |
| 😹 php_imap.dll                                            | Not Used                                                 | IMAP                    |                     |                       |                                                           |         |
| 😹 php_interbase.dll                                       | Not Used                                                 | InterBas                | e                   |                       |                                                           | =       |
| 🍇 php_intl.dll                                            | Not Used                                                 | Internat                | ionalization        |                       |                                                           |         |
| 🍇 php_ldap.dll                                            | Not Used                                                 | LDAP                    |                     |                       |                                                           |         |
| php_mbstrii Not                                           | Used                                                     |                         | Func                | tions                 |                                                           |         |
| M php_mysqli                                              | nile into the EXE                                        |                         |                     |                       |                                                           |         |
| hpp_oci8_12                                               | / in the "Data\ext" subfold                              | ler - Outside the EXI   |                     |                       |                                                           |         |
| M php_oubers                                              | Not Used                                                 | OpenSS                  |                     |                       |                                                           |         |
| php_openssian                                             | Not Used                                                 | Firebird                | -<br>driver for PD( | C                     |                                                           |         |
| php pdo mysal.dll                                         | Not Used                                                 | MySOL                   | driver for PDC      | -                     |                                                           |         |
| php pdo oci.dll                                           | Not Used                                                 | Oracle                  | OCI) driver fo      | r PDO                 |                                                           |         |
| M php_pdo_odbc.dll                                        | Not Used                                                 | ODBC o                  | river for PDO       |                       |                                                           |         |
| M php_pdo_pgsql.dll                                       | Not Used                                                 | Postgre                 | SQL driver for      | PDO                   |                                                           | Ŧ       |
| •                                                         |                                                          |                         |                     |                       |                                                           |         |
| wpdemo.exop                                               | GUI App                                                  |                         |                     |                       |                                                           |         |

4.4 Then we have to prepare the MySQL server portable which will manage the wordpress database. Click "MySQL Support" and "Copy MySQL server files to destination folder"

|                                                                                                    |                                                                                         | [wpdemo.exop                                                          | ] - ExeOutput for PHI                              | P 2 🕞 🗑 🔀                                                                                                    |  |
|----------------------------------------------------------------------------------------------------|-----------------------------------------------------------------------------------------|-----------------------------------------------------------------------|----------------------------------------------------|----------------------------------------------------------------------------------------------------|--|
| File Manager A                                                                                                    | pplication Settings P                                                                   | HP Settings Security                                                  | Output                                             | @ 🕁 🖉 💆 😡 🔌                                                                                                    |  |
|                                                                                                    |                                                                                         |                                                                       | _ 1                                                |                                                                                                    |  |
| Main Settings PHP Extension                                                                                                    | ns PHP.ini Debug                                                                        | ging String Protection                                                | MySQL Support                                      |                                                                                                    |  |
|                                                                                                    | PHP and Content (                                                                       | Options                                                               |                                                    |                                                                                                    |  |
| Do you want to include su                                                                                                    | pport for MySQL?                                                                        |                                                                       |                                                    |                                                                                                    |  |
| Use the following tools to inclue<br>must be first installed on your c                                                                                                    | de a portable MySQL serve<br>omputer. <u>Learn more abou</u>                            | r (MariaDB) with your comp<br>ut using this MySQL server.             | iled PHP application.                              | The additional MySQL package for ExeOutput for PHP                                                                   |  |
| 1) Prepare and configure the My                                                                                                    | SQL Portable Server                                                                     |                                                                       |                                                    |                                                                                                    |  |
| You will be prompted for some subfolder is placed in the same                                                                                                    | settings. Then, all files required folder as the application E                          | uired by the MySQL portabl<br>XE output file. You must inc            | e server will be copied<br>lude this entire folder | l into a "MySQL" subfolder and configured. This<br>when you distribute your application.                             |  |
| Copy MySQL ser                                                                                                    | ver files to destination fold                                                           | ler 2                                                                 |                                                    |                                                                                                    |  |
| 2) Create databases and manage                                                                                                    | e them with Adminer                                                                     |                                                                       |                                                    |                                                                                                    |  |
| To manage databases of the po<br>Adminer is a database manager<br><u>ExeOutput for PHP</u> must be first                                                                                                    | rtable MySQL server, ExeOr<br>nent tool written in PHP. A<br>t installed on your comput | utput for PHP can place a te<br>After that, you can safely rer<br>er. | mporary copy of Adn<br>nove the Adminer too        | niner in the same folder as the EXE file and run it.<br>I from the folder. The <u>additional Adminer package for</u> |  |
| Place a copy of Adminer and run it                                                                                                    |                                                                                         |                                                                       |                                                    |                                                                                                    |  |
| 3) Associate your PHP application                                                                                                    | on with the MySQL Portab                                                                | le Server                                                             |                                                    |                                                                                                    |  |
| First, be sure to enable the <u>MySQLi PHP extension</u> so that your PHP application can handle MySQL. Then, you can configure your application to automatically start the MySQL server when it is run, and stop it when the application exits.<br>Warning: do not change root password yourself. If you have to change it, use the first step above again. |                                                                                         |                                                                       |                                                    |                                                                                                    |  |
| Warning: do not change root password yourself. If you have to change it, use the first step above again.                                                                                                    |                                                                                         |                                                                       |                                                    |                                                                                                    |  |
| wpdemo.exop                                                                                                    | GUI App                                                                                 |                                                                       |                                                    |                                                                                                    |  |

4.5 You are prompted for the root password and connection port. Enter the values you want (or keep the default 3306 port).

| 📼   🖹 🔑 🕞 🦊 📪                                                                                                    |                                                                                                    | [wp                                                                | demo.exop]                             | - ExeOutput for                       | PHP 2 🗖 🗇 🖾 🔀                                                                                                    |
|----------------------------------------------------------------------------------------------------|----------------------------------------------------------------------------------------------------|--------------------------------------------------------------------|----------------------------------------|---------------------------------------|----------------------------------------------------------------------------------------------------|
| File Manager Ap                                                                                                    | plication Settings P                                                                                                    | HP Settings                                                        | Security                               | Output                                | @ 🕁 🖉 😼 😡 🔑                                                                                                    |
| Main Settings PHP Extension:                                                                                                    | s PHP.ini Debug                                                                                                    | ging String<br>Options                                             | Protection                             |                                       |                                                                                                    |
| Do you want to include sup                                                                                                    | port for MySQL?                                                                                                    |                                                                    |                                        |                                       |                                                                                                    |
| Use the following tools to includ<br>must be first installed on your co<br><u>1) Prepare and configure the My</u><br>You will be prompted for some s                         | e a portable MySQL serve<br>mputer. <u>Learn more abor</u><br>SQL Portable Server<br>ettings. Then,                                  | r (MariaDB) wit<br>ut using this My                                | h your comp<br>/ <u>SQL server</u> .   | iled PHP applicatio                   | on. The <u>additional MySQL package for ExeOutput for PHP</u>                                                          |
| Subfolder is placed in the same for                                                                                                    | er files to desti                                                                                                    | ssword<br>Port                                                     | wpdemo1<br>3306                        |                                       | when you distribute your application.                                                                                  |
| To manage databases and manage<br>Adminer is a database managem<br>ExeOutput for PHP must be first                                                                           | able MySQL sc.<br>ent tool written in PHP. A<br>installed on your comput<br>of Adminer and run it                                    | fter that, you c<br>er.                                            | OK<br>an safely rem                    | Cancel                                | niner in the same folder as the EXE file and run it.<br>ool from the folder. The <u>additional Adminer package for</u> |
| 3) Associate your PHP applicatio<br>First, be sure to enable the MySQ<br>start the MySQL server when it is<br>Warning: do not change root pas<br>Start and stop the MySQL se | n with the MySQL Portab<br>Li PHP extension so that<br>run, and stop it when the<br>sword yourself. If you ha<br>erver automatically | e Server<br>your PHP applic<br>application exi<br>ve to change it, | cation can ha<br>its.<br>use the first | ndle MySQL. Ther<br>step above again. | n, you can configure your application to automatically                                                                 |
| wpdemo.exop                                                                                                    | GUI App                                                                                                    |                                                                    |                                        |                                       |                                                                                                    |

Be sure to write down these values because you will be asked for them again.

4.6 The MySQL server is started (do not close the console window) and, when it is ready and listening, click OK.

|                                                                                                    | 🔤   🗟 🔑 🔚 🖊 🛤 🛤                                                                                                    | [wpd-                                                                                                    |
|----------------------------------------------------------------------------------------------------|----------------------------------------------------------------------------------------------------|----------------------------------------------------------------------------------------------------|
|                                                                                                    | File Manager Application Setting                                                                                                    | gs PHP Settings                                                                                                    |
| 📕 🖓 🛄 👻 🛛 Data                                                                                                    | 📮 🐲 🚺                                                                                                    | <b>©</b>                                                                                                    |
| File Home Share View                                                                                                    | Main Settings PHP Extensions PHP.ini PHP and                                                                                           | Content Ontions                                                                                                    |
| $\leftarrow$ $\rightarrow$ $\checkmark$ $\uparrow$ $\square$ $\Rightarrow$ This PC $\Rightarrow$ Documents $\Rightarrow$                                                                | Do you want to include support for MyS0                                                                                                |                                                                                                    |
| ^ Name                                                                                                    | Use the following tools to include a portable MvS                                                                                      | SOL server (MariaDB) with                                                                                            |
| Desktop                                                                                                    | must be first installed on your computer. Learn n                                                                                      | nore about using this MySt                                                                                           |
| Downloads * [wndemo.exon] - EveC                                                                                                    | 1) Prenare and configure the MvSOL Portable Ser                                                                                        | ver                                                                                                    |
| Documents\wordpress\mysql\bi                                                                                                    | hen, all                                                                                                    | l files required by the MySC<br>lication EXE output file. You                                                        |
| :07:09 3552 [Warning]                                                                                                    | or connections                                                                                                    | -                                                                                                    |
| 24                                                                                                    | destin                                                                                                    | ation tolder                                                                                                    |
| :07:10 3552 [Note] In<br>:07:10 3552 [Note] In                                                                                                    | OK h Adm                                                                                                    | iner                                                                                                    |
| :07:10 3552 [Note] In<br>:07:10 3552 [Note] InnoDB: _mm_lfence                                                                                                    | Adminer is a database management tool written                                                                                          | ver, ExeOutput for PHP car<br>in PHP. After that, you car                                                            |
| :07:10 3552 [Note] InnoDB: Compressed<br>:07:10 3552 [Note] InnoDB: Using gene                                                                                                    | ExeOutput for PHP must be first installed on you                                                                                       | r computer.                                                                                                    |
| :07:10 3552 [Note] InnoDB: Initializ:<br>:07:10 3552 [Note] InnoDB: Completed                                                                                                    | i 🕮 Place a copy of Adminer and                                                                                                    | I run it                                                                                                    |
| :07:10 3552 [Note] InnoDB: Highest su<br>:07:10 3552 [Note] InnoDB: 128 rollba                                                                                                    | a                                                                                                    |                                                                                                    |
| :07:10 3552 [Note] InnoDB: Creating :<br>:07:10 3552 [Note] InnoDB: zip dict a                                                                                                    | <ol> <li>Associate your PHP application with the MySC</li> </ol>                                                                       | QL Portable Server                                                                                                   |
| :07:10 3552 [Note] InnoDB: Waiting fo                                                                                                    | First, be sure to enable the <u>MySQLi PHP extension</u>                                                                               | n so that your PHP application evits                                                                                 |
|                                                                                                    | [wpdemo.exop] - ExeOutput for PH                                                                                                    | iP 2 🗖 🛛 🖉                                                                                                    |
| File Manager Application Settings                                                                                                    | PHP Settings Security Output                                                                                                    | @ 🕆 😓 💆 🗟 🌶                                                                                                    |
| 📮 🍯 🖥                                                                                                    |                                                                                                    |                                                                                                    |
| Main Settings PHP Extensions PHP.ini De                                                                                                    | ant Options                                                                                                    |                                                                                                    |
| Do you want to include support for MySQL2                                                                                                    | ent options                                                                                                    |                                                                                                    |
| Use the following tools to include a portable MySQL s                                                                                                    | erver (MariaDB) with your compiled PHP application                                                                                     | . The additional MySQL package for ExeOutput for PHP                                                                 |
| must be first installed on your computer. Learn more a                                                                                                    | about using this MySQL server.                                                                                                    |                                                                                                    |
| 1) Prepare and configure the MySQL Portable Server<br>[wpdemo.ex                                                                                                    | op] - ExeOutput for PHP 2                                                                                                    |                                                                                                    |
| You will be prompted for some settings.<br>subfolder is placed in the same folder as                                                                                                    | e MvSOL server is ready and configured                                                                                                 | to a "MySQL" subfolder and configured. This<br>hen you distribute your application.                                  |
| to                                                                                                    | work on port 3306                                                                                                    |                                                                                                    |
| Copy mysqt server mes d                                                                                                    |                                                                                                    |                                                                                                    |
| 2) Create databases and manage them w                                                                                                    | ОК                                                                                                    |                                                                                                    |
| To manage databases of the portable My <del>Jocc server, c</del><br>Adminer is a database management tool written in PH<br><u>ExeOutput for PHP</u> must be first installed on your com | IP. After that, you can safely remove the Adminer too<br>puter.                                                                        | nmer in the same folder as the EXE file and run it.<br>ol from the folder. The <u>additional Adminer package for</u> |
| Place a copy of Adminer and run                                                                                                    | it                                                                                                    |                                                                                                    |
| 3) Associate your PHP application with the MySQL Po                                                                                                    | rtable Server                                                                                                    |                                                                                                    |
| First, be sure to enable the <u>MySQLi PHP extension</u> so t<br>start the MySQL server when it is run, and stop it wher<br>Warning: do not change root password yourself. If you       | hat your PHP application can handle MySQL. Then, y<br>n the application exits.<br>u have to change it, use the first step above again. | you can configure your application to automatically                                                                  |
| Start and stop the MySQL server automatically                                                                                                    |                                                                                                    |                                                                                                    |
|                                                                                                    |                                                                                                    |                                                                                                    |
|                                                                                                    |                                                                                                    |                                                                                                    |

Page 22

4.7 For your information, MySQL files were created and placed in this folder:

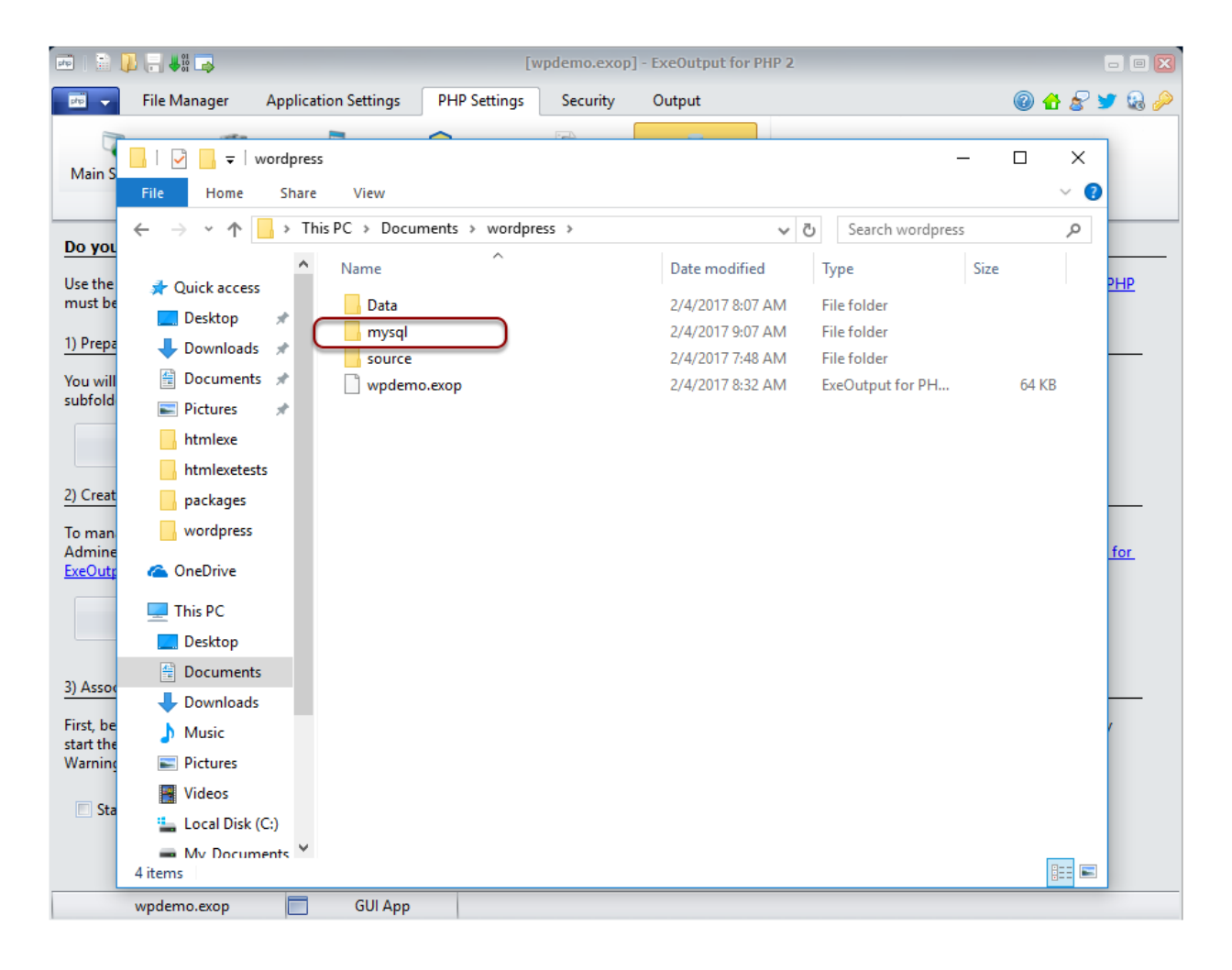

4.8 Back to ExeOutput for PHP, we must create the database required for WordPress. Start Adminer:

|                                                                         |                                                         | r                                        |                                               | L. Free Output for DI  |                                                               |
|-------------------------------------------------------------------------|---------------------------------------------------------|------------------------------------------|-----------------------------------------------|------------------------|---------------------------------------------------------------|
|                                                                         |                                                         | ſwţ                                      | odemo.exop                                    | J - EXECUTPUT for Pr   |                                                               |
| File Manager A                                                          | pplication Settings                                     | PHP Settings                             | Security                                      | Output                 | i 🛛 🖉 🖉 🖉 🖓 🖗                                                 |
| <b>1</b>                                                                |                                                         | $\overline{\mathbf{o}}$                  |                                               |                        |                                                               |
| Main Settings PHP Extension                                             | ns PHP.ini Deb                                          | 💛<br>uqqing Strinc                       | Protection                                    | MySQL Support          |                                                               |
| -                                                                       | PHP and Conter                                          | at Ontions                               |                                               |                        |                                                               |
|                                                                         |                                                         | it options                               |                                               |                        | 1                                                             |
| Do you want to include sup                                              | port for MySQL?                                         |                                          |                                               |                        |                                                               |
| Use the following tools to includ<br>must be first installed on your of | le a portable MySQL ser                                 | ver (MariaDB) wit                        | h your comp                                   | iled PHP application   | n. The additional MySQL package for ExeOutput for PHP         |
|                                                                         |                                                         |                                          | <u>, , , , , , , , , , , , , , , , , , , </u> |                        |                                                               |
| 1) Prepare and configure the My                                         | SQL Portable Server                                     |                                          |                                               |                        |                                                               |
| You will be prompted for some                                           | settings. Then, all files r                             | equired by the My                        | SQL portable                                  | server will be copie   | d into a "MySQL" subfolder and configured. This               |
| subfolder is placed in the same f                                       | older as the application                                | EXE output file. )                       | rou must incl                                 | ude this entire folder | r when you distribute your application.                       |
| 📳 Copy MySQL ser                                                        | ver files to destination fo                             | older                                    |                                               |                        |                                                               |
| 2) Create databases and manage                                          | e them with Adminer                                     |                                          |                                               |                        |                                                               |
| To manage databases of the nor                                          | table MySOL conver Eve                                  | Output for DHD o                         | an place a te                                 | mporany conviof Adv    | miner in the same folder as the EVE file and run it           |
| Adminer is a database managen                                           | nent tool written in PHP                                | . After that, you c                      | an safely ren                                 | nove the Adminer to    | ol from the folder. The <u>additional Adminer package for</u> |
| ExeOutput for PHP must be first                                         | installed on your comp                                  | outer.                                   |                                               |                        |                                                               |
| Place a copy                                                            | v of Adminer and run it                                 | -                                        |                                               |                        |                                                               |
|                                                                         |                                                         |                                          |                                               |                        |                                                               |
|                                                                         |                                                         |                                          |                                               | -                      |                                                               |
| 3) Associate your PHP application                                       | on with the MySQL Port                                  | able Server                              |                                               |                        |                                                               |
| First, be sure to enable the MySC                                       | <u> DLi PHP extension</u> so th                         | at your PHP appli                        | cation can ha                                 | ndle MySQL. Then, y    | you can configure your application to automatically           |
| start the MySQL server when it is<br>Warning: do not change root pa     | s run, and stop it when t<br>issword yourself. If you ' | the application ex<br>have to change it, | its.<br>, use the first                       | step above again.      |                                                               |
|                                                                         |                                                         |                                          |                                               |                        |                                                               |
| Start and stop the MySQL s                                              | erver automatically                                     |                                          |                                               |                        |                                                               |
|                                                                         |                                                         |                                          |                                               |                        |                                                               |
|                                                                         |                                                         |                                          |                                               |                        |                                                               |
| wpdemo.exop                                                             | GUI App                                                 |                                          |                                               |                        |                                                               |

Adminer is a database management tool. We can use it to manage databases of the portable MySQL server.

4.9 To connect to the MySQL server, enter "root" and the root password you defined previously. If you changed the connection port, enter it in server "localhost:port". Click Login

| php             | 🗎 💭 🕞 📲 🕞 Droducts sono Support | [wpdemo.exop] - ExeOutput for PHP 2 |                               |
|-----------------|---------------------------------|-------------------------------------|-------------------------------|
| F               | 🔐 Login - Adminer               |                                     | _ 🗆 🗙 🖉 💆 😣 🔌                 |
|                 | Menu   Navigation               |                                     |                               |
| D               | Home Reload Back Forwa          | rd Print About                      |                               |
| U               | Navigation                      |                                     | out for PHP                   |
| m               | <b>(</b>                        |                                     |                               |
| <u>1)</u><br>Ye | Adminer 4.2.5                   | Login                               | This                          |
|                 |                                 | System MySQL V                      |                               |
|                 |                                 | Server localhost                    |                               |
| <u>2)</u>       |                                 | Username root                       |                               |
| Ti<br>A         |                                 | Password                            | run it.<br><u>backage for</u> |
| E               |                                 | Database                            |                               |
|                 |                                 | Login 🗆 Permanent login             |                               |
|                 |                                 |                                     |                               |
| <u>3)</u>       |                                 |                                     |                               |
| Fi<br>st<br>W   |                                 |                                     | natically                     |
|                 |                                 |                                     | 4                             |
|                 | wpdemo.exop 🔲 GUI App           |                                     |                               |

4.10 Choose "Create new database" and enter "wordpress" as database name. Click Save and exit Adminer.

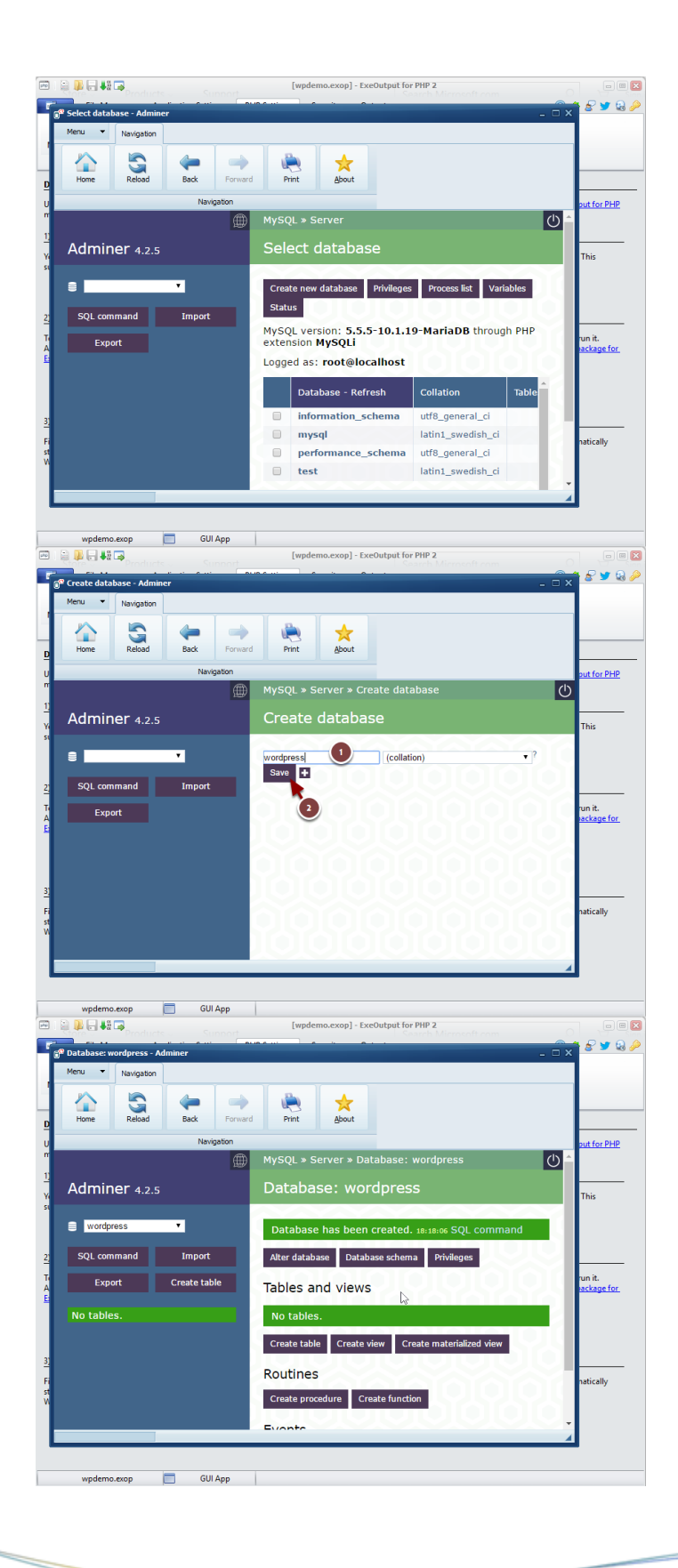

Page 26

4.11 Back to ExeOutput for PHP, tick the last option named "Start and stop the MySQL server automatically"

| 📼 I 📄 📕 -                                                    | ₿ii 🕞                                                       | te Sunnoi                                                                    | [v                                                 | vpdemo.exop                      | ] - ExeOutput for P                       | PHP 2                                                                                                    |
|--------------------------------------------------------------|-------------------------------------------------------------|------------------------------------------------------------------------------|----------------------------------------------------|----------------------------------|-------------------------------------------|----------------------------------------------------------------------------------------------------|
| File                                                         | Manager A                                                   | Application Settings                                                         | PHP Settings                                       | Security                         | Output                                    | @ 🕁 🖉 🔰 😪 🄌                                                                                                    |
|                                                              | 5                                                           |                                                                              | $\overline{\mathbf{O}}$                            |                                  | -                                         |                                                                                                    |
| Main Settings                                                | PHP Extension                                               | ns PHP.ini De                                                                | ebugging Strir                                     | ng Protection                    | MySQL Support                             |                                                                                                    |
|                                                              |                                                             | PHP and Cont                                                                 | ent Options                                        |                                  |                                           |                                                                                                    |
| Do you want                                                  | to include su                                               | pport for MySQL?                                                             |                                                    |                                  |                                           |                                                                                                    |
| Use the followin                                             | g tools to inclu                                            | de a portable MySQL s                                                        | erver (MariaDB) w                                  | ith your comp                    | iled PHP applicatio                       | n. The additional MySQL package for ExeOutput for PHP                                                                   |
| must be first ins                                            | talled on your c                                            | omputer. <u>Learn more</u>                                                   | about using this N                                 | <u>AySQL server</u> .            |                                           |                                                                                                    |
| 1) Prepare and c                                             | onfigure the My                                             | ySQL Portable Server                                                         |                                                    |                                  |                                           |                                                                                                    |
| You will be pron                                             | npted for some                                              | settings. Then, all files                                                    | Required by the M                                  | lySQL portable                   | e server will be copi                     | ed into a "MySQL" subfolder and configured. This                                                                        |
| subrolder is plac                                            | eu in the same                                              | rolder as the application                                                    |                                                    | . Tou must me                    | due this entire rolu                      | er witer you distribute your application.                                                                               |
| · · · · · · · · · · · · · · · · · · ·                        | Copy MySQL ser                                              | ver files to destination                                                     | folder                                             |                                  |                                           |                                                                                                    |
| 2) Create databa                                             | ises and manage                                             | e them with Adminer                                                          |                                                    |                                  |                                           |                                                                                                    |
| To manage data<br>Adminer is a dat<br><u>ExeOutput for P</u> | bases of the po<br>abase manager<br><u>HP</u> must be first | rtable MySQL server, E<br>ment tool written in PH<br>t installed on your con | xeOutput for PHP<br>HP. After that, you<br>nputer. | can place a te<br>can safely ren | mporary copy of Ad<br>nove the Adminer to | dminer in the same folder as the EXE file and run it.<br>ool from the folder. The <u>additional Adminer package for</u> |
|                                                              | 🖷 Place a cop                                               | y of Adminer and run                                                         | it                                                 |                                  |                                           |                                                                                                    |
| 2) Associate                                                 |                                                             | on with the McCOL D-                                                         | stable Server                                      |                                  |                                           |                                                                                                    |
| 5) Associate you                                             | ir ene applicatio                                           | on with the wysQL Pd                                                         | itable server                                      |                                  |                                           |                                                                                                    |
| First, be sure to<br>start the MySQL                         | enable the <u>MyS</u><br>server when it i                   | <u>QLi PHP extension</u> so t<br>is run, and stop it whe                     | that your PHP app<br>n the application e           | lication can ha<br>exits.        | indle MySQL. Then,                        | , you can configure your application to automatically                                                                   |
| Warning: do not                                              | t change root pa                                            | assword yourself. If yo                                                      | u have to change                                   | it, use the first                | step above again.                         |                                                                                                    |
| Start and st                                                 | op the MySQL s                                              | server automatically                                                         |                                                    |                                  |                                           |                                                                                                    |
|                                                              |                                                             |                                                                              |                                                    |                                  |                                           |                                                                                                    |
|                                                              |                                                             |                                                                              |                                                    |                                  |                                           |                                                                                                    |
| ♥□ wpde                                                      | mo.exop                                                     | GUI App                                                                      |                                                    |                                  |                                           |                                                                                                    |

- 5. Compile and run the PHP application
- 5.1 Click the Compile icon

| 📼   🗟 🔑 🕞 👯 📪                                                                                                    | [wpdemo.exop               | - ExeOutput for PHP 2          |                                          |
|----------------------------------------------------------------------------------------------------|----------------------------|--------------------------------|------------------------------------------|
| File Manager Application Settings PHP Se                                                                                                    | ttings Security            | Output                         | @ 🔂 🧟 🏓                                  |
| Output Settings Resources coading Screen Deployment                                                                                              | Create Setup               |                                |                                          |
| Compilatio                                                                                                    | Distribution               |                                |                                          |
| Where do you want to place your application EXE file?                                                                                            |                            |                                |                                          |
| Please now provide the path to the application .EXE file that w                                                                                  | ill be built. It must be a | full path. If the extension is | missing, it will be automatically added. |
| Output Path:                                                                                                    |                            |                                |                                          |
| \Documents\wordpress\wpdemo.exe                                                                                                    |                            |                                |                                          |
| Specify the title for your application. This short text should des<br>Application Title:                                                         | cribe your application     | as it will be shown on all me  | essage and dialog boxes end users see.   |
| WordPress Demo                                                                                                    |                            |                                |                                          |
| Relevances can see the application GUID: the application uses it                                                                                 | to store its settings of   | the user's computer            |                                          |
| Application GUD:                                                                                                    | to store its settings of   | i the user's computer.         |                                          |
| {792DDFC0-1465-4E90-BD69-4F534EF41E25}                                                                                                    |                            |                                | Senerate                                 |
| <ul> <li>Request elevated rights (User Account Control):</li> <li>Require</li> <li>Disable multithreading for troubleshooting purpose</li> </ul> | re Administrator           | *                              |                                          |
| wpdemo.exop 🔲 GUI App                                                                                                    |                            |                                |                                          |

5.2 The compilation is started and the progress bar is shown:

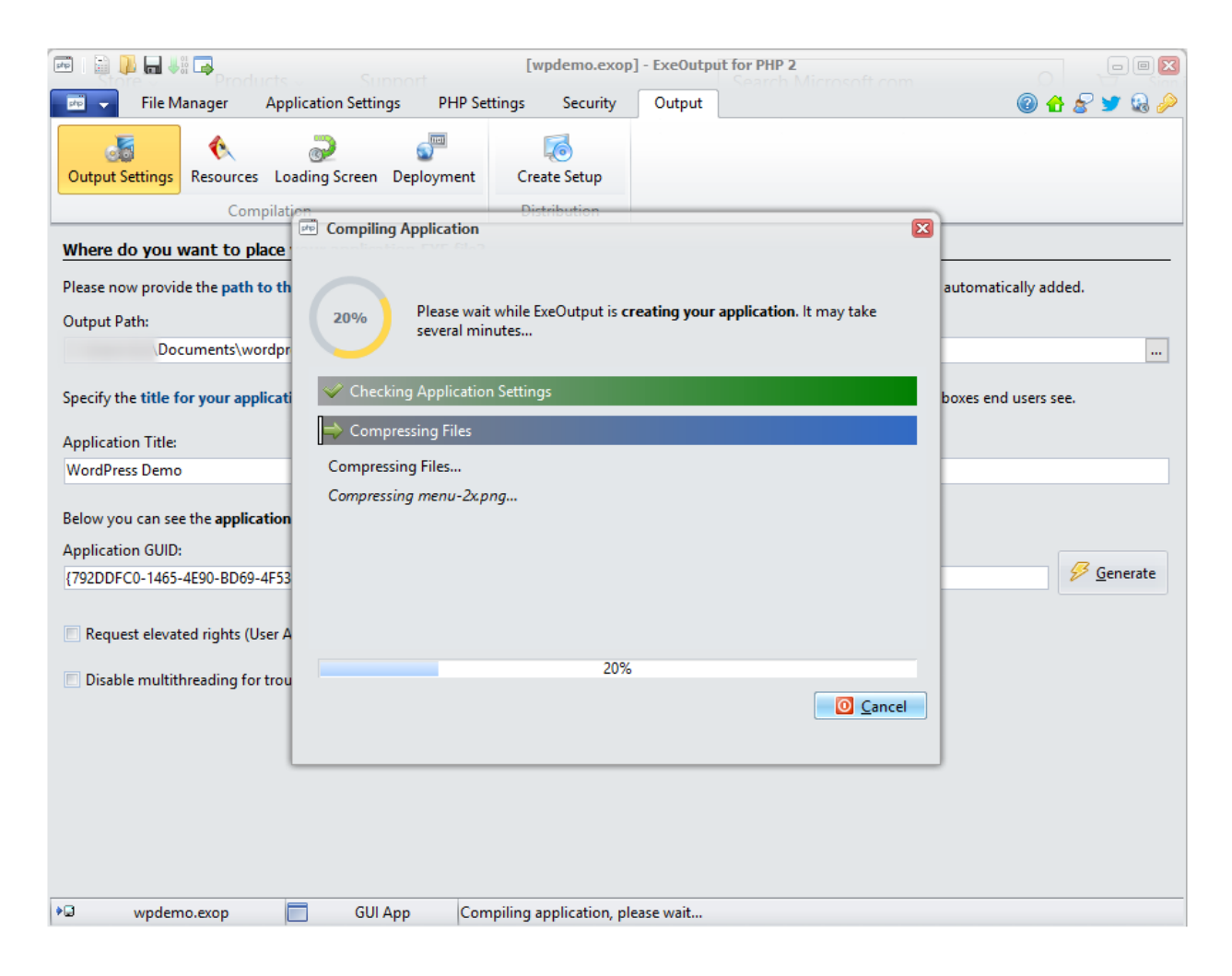

5.3 Launch the new WordPress-based app by clicking the Run icon

| 🖻   🗟 🔑 🕞 📲 📮                                                                                                    | [wpdemo.exop                                                           | o] - ExeOutput for PHP 2 | 0               |             |
|----------------------------------------------------------------------------------------------------|------------------------------------------------------------------------|--------------------------|-----------------|-------------|
| 📧 🧹 File Manager Application Settings PHP Set                                                                                                    | tings Security                                                         | Output                   | OTLCOM          | 0 🕁 🔗 😏 😣 🌽 |
|                                                                                                    |                                                                        |                          |                 |             |
| Output Settings Resources Loading Screen Denloyment                                                                                                    | Create Setup                                                           |                          |                 |             |
| output settings Resources obtaining screen Deproyment                                                                                                    | Create Setup                                                           |                          |                 |             |
| Compilation                                                                                                    | Distribution                                                           |                          |                 |             |
| Compilation Log                                                                                                    |                                                                        |                          |                 |             |
| ExeOutput for PHP Compilation Log<br>Version 2.0.0<br>Application Details<br>- Title: WordPress Demo<br>- Author: Demo<br>- Date/Time: 2/4/2017 10:12:07 AM<br>- PHP Runtime Version: 7.1<br>- Type: GUI App<br>- XP Compatible: FALSE<br>Reading Parameters<br>Checking application settings<br>Preprocessing source file lists<br>First check done: the compilation may continue. |                                                                        |                          |                 | Ē           |
| Compressing Files<br>Listing files to be handled<br>Beginning file compression<br>Notation: U=Uncompressed Size, C=Compressed Size (in bytes).<br>File List:<br>\Documents\wordpress\source\wordpress\index.pl<br>\Documents\wordpress\source\wordpress\index.pl<br>\Documents\wordpress\source\wordpress\index.pl                                                                  | hp, U: 418, C: 247<br>txt, U: 19935, C: 5804<br>.html, U: 7433, C: 258 | 30                       |                 | V           |
| 🔄 Go Back 🛅 Make Setup                                                                                                    | 🔎 Explore Folder                                                       | 🐻 Open Command Prompt    | Run Application | 📊 Save Log  |
| wpdemo.exop GUI App                                                                                                    |                                                                        |                          |                 |             |

## 6. Configure your new Wordpress app

6.1 When the application is run for the first time, the WordPress setup is displayed. As you can see, you have a Windows desktop application running WordPress:

| wordPress I | Demo - WordF      | ress > Setup                             | Configuration I                       | File                                                                                                    |                                                                                                    | _ = ? |
|-------------|-------------------|------------------------------------------|---------------------------------------|----------------------------------------------------------------------------------------------------|----------------------------------------------------------------------------------------------------|-------|
| Menu 🔻      | Navigation        |                                          |                                       |                                                                                                    |                                                                                                    |       |
| Hame        | Reload            | Back                                     | Forward                               | Print                                                                                                    |                                                                                                    |       |
| Tronic      | Kelodu            | Navination                               | Torward                               | PHIL                                                                                                    |                                                                                                    |       |
|             |                   |                                          |                                       |                                                                                                    |                                                                                                    |       |
|             |                   |                                          |                                       |                                                                                                    |                                                                                                    |       |
|             |                   |                                          |                                       | English<br>Afrikaar<br>البرية<br>البرية<br>البرية<br>البرياييان<br>البرياييان<br>المريم<br>البرياييان<br>البرياييان<br>البريايان<br>البريايان<br>البريايان<br>البريايان<br>البريايان<br>البريايان<br>البريايان<br>البريايان<br>البريايان<br>البريايان<br>البريايان<br>البريايان<br>البريايان<br>البريايان<br>البريايان<br>البريايان<br>البريايان<br>البريايان<br>البريايان<br>البريان<br>البريان<br>الماي البريان<br>الماي البريان<br>الماي البريان<br>الماي البريان<br>الماي البريان<br>الماي الماي الممار الممار الممار الممار الماي الماي الماي الماي | (United States)<br>זs<br>זs<br>T<br>cvan dili<br>يكي<br>cxaa Moea<br>cxu<br>ki                                                             |       |
|             |                   |                                          |                                       |                                                                                                    | Continue                                                                                                    |       |
|             |                   |                                          |                                       |                                                                                                    |                                                                                                    |       |
| -           |                   |                                          |                                       |                                                                                                    |                                                                                                    |       |
| WordPress I | Demo - WordF      | Press > Setup                            | Configuration                         | File                                                                                                    |                                                                                                    | _ = > |
| Menu 👻      | Navigation        |                                          |                                       |                                                                                                    |                                                                                                    |       |
|             | S                 | <b>~</b>                                 |                                       | i)                                                                                                    |                                                                                                    |       |
| nome        | Reload            | Navigation                               | Forward                               | Print                                                                                                    |                                                                                                    |       |
|             |                   |                                          |                                       |                                                                                                    |                                                                                                    |       |
|             | Welcon<br>know tł | ne to WordP<br>ne following              | ress. Before <u>c</u><br>items before | etting starte<br>proceeding.                                                                                                    | ed, we need some information on the database. You will need to                                                                             |       |
|             | 1. Dat<br>2. Dat  | abase name<br>abase userna               | ame                                   |                                                                                                    |                                                                                                    |       |
|             | 3. Dat            | abase passw                              | ord                                   |                                                                                                    |                                                                                                    |       |
|             | 4. Dat<br>5. Tabl | auase nost<br>le prefix (if y            | ou want to ru                         | in more thar                                                                                                    | n one WordPress in a single database)                                                                                                    |       |
|             | We're g           | ioing to use                             | this informat                         | ion to create                                                                                                    | e a wp-config.php file. If for any reason this automatic file                                                                              |       |
|             | You ma<br>WD-CON  | n doesn tw<br>ny also simp<br>fig.php. N | eed more hel                          | config-sam<br>p? <u>We</u> got it                                                                                                    | is does is fill in the database information to a configuration file.<br>ple.php in a text editor, fill in your information, and save it as |       |
|             | In all lik        | elihood, the                             | se items wer                          | e supplied to                                                                                                    | o you by your Web Host. If you don't have this information, then you                                                                       |       |
|             | will nee          | to contact                               | uner before                           | you can cor                                                                                                    | nunue. Ir you re all feady                                                                                                    |       |
|             | Let's g           | Jo:                                      |                                       |                                                                                                    |                                                                                                    |       |
|             |                   |                                          |                                       |                                                                                                    |                                                                                                    |       |

Everything of the user interface (GUI) can be customized at will: you can modify the ribbon and add new buttons, define your own menu items and even the skin of the window...

6.2 Enter "root" and the root password you defined above. We created the "wordpress" database earlier. Click Submit

| WordPress De | mo - WordPress > Setup Configu | iration File                                      |                                                                                           | _ = × |
|--------------|--------------------------------|---------------------------------------------------|-------------------------------------------------------------------------------------------|-------|
| Menu 🔻       | Navigation                     |                                                   |                                                                                           |       |
| Home         | Reload Back Forw               | ard Print                                         |                                                                                           |       |
|              | Navigation                     |                                                   |                                                                                           |       |
|              |                                |                                                   |                                                                                           |       |
|              | Below you should enter y       | your database connection details. I               | f you're not sure about these, contact your host.                                         |       |
|              | Database Name                  | wordpress                                         | The name of the database you want to use<br>with WordPress.                               |       |
|              | Username 1                     | root                                              | Your database username.                                                                   |       |
|              | Password 2                     | wpdemo1                                           | Your database password.                                                                   |       |
|              | Database Host                  | localhost                                         | You should be able to get this info from your web host, if localhost doesn't work.        |       |
|              | Table Prefix                   | wp_                                               | If you want to run multiple WordPress installations in a single database, change this.    |       |
| (            | 3 Submit                       |                                                   |                                                                                           |       |
|              |                                |                                                   |                                                                                           |       |
|              |                                |                                                   |                                                                                           |       |
| <u></u>      |                                |                                                   |                                                                                           | .:    |
| WordPress De | mo - WordPress > Setup Configu | iration File                                      |                                                                                           | _ = x |
| Menu 🔻       | Navigation                     |                                                   |                                                                                           |       |
|              | S (=                           |                                                   |                                                                                           |       |
| Home         | Reload Back Porw               | Print                                             |                                                                                           |       |
|              | Navigauuri                     |                                                   |                                                                                           |       |
|              |                                |                                                   |                                                                                           |       |
|              | Below you PHP Error Mess       | age - Debugging ON                                | $\times$ contact your host.                                                               |       |
|              | Database I SEL                 | rdPress database error Unknown columr<br>.ECT wp_ | 'wp_' in 'field list' for query e you want to use                                         |       |
|              | Username                       | you want to disable future error message          |                                                                                           |       |
|              | Password                       |                                                   | Yes No                                                                                    |       |
|              | Database Host                  | localhost                                         | You should be able to get this info from your<br>web host, if localhost doesn't work.     |       |
|              | Table Prefix                   | wp_                                               | If you want to run multiple WordPress<br>installations in a single database, change this. |       |
|              | Submit                         |                                                   |                                                                                           |       |
|              |                                |                                                   |                                                                                           |       |
|              |                                |                                                   |                                                                                           | .:    |

6.3 Just ignore this database error and click Home

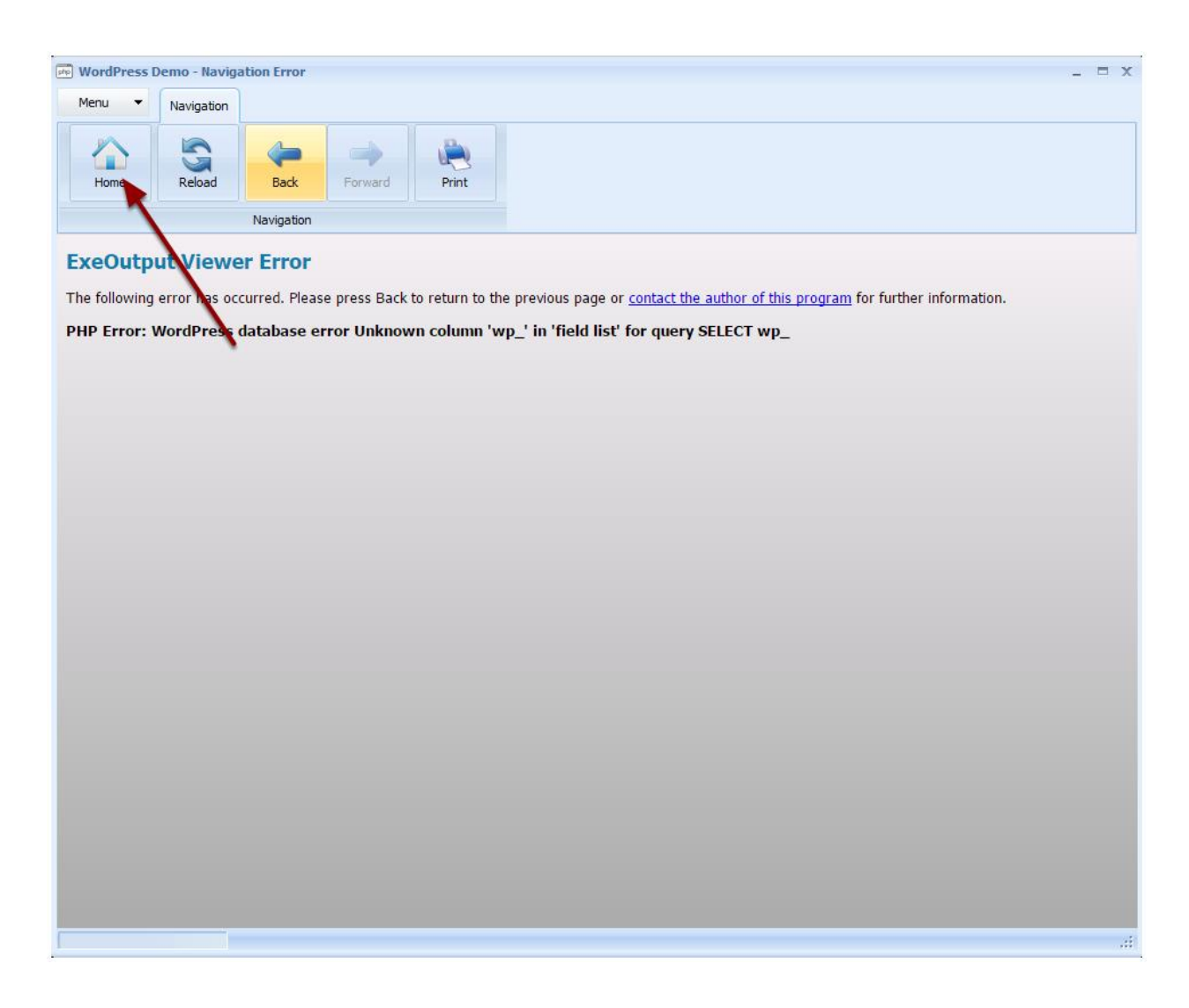

6.4 Here comes the WordPress installation process after you select your language again. Follow the steps as you would do for any normal WordPress installation. Click Install WordPress after.

| reaving and                                                                                      | gation                                                                                                    |                                                                                                    |  |
|--------------------------------------------------------------------------------------------------|----------------------------------------------------------------------------------------------------|----------------------------------------------------------------------------------------------------|--|
| ome Rel                                                                                          | load Back                                                                                                    | Forward Print                                                                                                    |  |
|                                                                                                  | Navigation                                                                                                    |                                                                                                    |  |
|                                                                                                  |                                                                                                    |                                                                                                    |  |
| ١                                                                                                | Nelcome                                                                                                    |                                                                                                    |  |
| V                                                                                                | Velcome to the f<br>e on your way to                                                                                                    | amous five-minute WordPress installation process! Just fill in the information below and you'll<br>o using the most extendable and powerful personal publishing platform in the world.                                                                                                    |  |
| l                                                                                                | nformatic                                                                                                    | n needed                                                                                                    |  |
| P                                                                                                | lease provide th                                                                                                    | e following information. Don't worry, you can always change these settings later.                                                                                                    |  |
| S                                                                                                | ite Title                                                                                                    | Wordpress App                                                                                                    |  |
| U                                                                                                | Jsername                                                                                                    | exo<br>Usernames can have only alphanumeric characters, space<br>symbol.<br>Remember your username and<br>password because there is no email<br>recover available!                                                                                                    |  |
| Р                                                                                                | assword                                                                                                    | exopass1245a1!                                                                                                    |  |
|                                                                                                  |                                                                                                    | Important: You will need this password to log in. Please store it in a secure location.                                                                                                    |  |
| Press Demo -                                                                                     | - WordPress > Inst                                                                                                    | allation                                                                                                    |  |
| -                                                                                                |                                                                                                    |                                                                                                    |  |
| <ul> <li>Navig</li> </ul>                                                                        | gation                                                                                                    |                                                                                                    |  |
| e Rel                                                                                            | gation<br>Coad Back                                                                                                    | Forward Print                                                                                                    |  |
| ne Rel                                                                                           | gation<br>Joad Back<br>Navigation                                                                                                    | Forward Print                                                                                                    |  |
| ne Rel                                                                                           | load Back<br>Navigation<br>re on your way to                                                                                                    | Forward Print D using the most extendable and powerful personal publishing platform in the world.                                                                                                    |  |
| Rel                                                                                              | load Pack<br>Back<br>Navigation<br>the on your way to<br>nformatic                                                                                                    | Forward Print Print Prin |  |
| ne Rel                                                                                           | Navigation<br>Navigation<br>nformatic                                                                                                    | point Print Print  |  |
| ne Rel                                                                                           | Navigation<br>Back<br>Navigation<br>nformatic                                                                                                    | Forward Print Print Prin |  |
| e Rel                                                                                            | gation<br>Navigation<br>Navigation<br>nee on your way to<br>nformatic<br>'lease provide th<br>itte Title                                                                                                    | Forward Print     Print     Pri      |  |
| b<br>B<br>B<br>B<br>B<br>B<br>B<br>B<br>B<br>B<br>B<br>B<br>B<br>B<br>B<br>B<br>B<br>B<br>B<br>B | Navigation<br>Navigation<br>He on your way to<br>Informatic<br>Please provide th<br>Stername                                                                                                    | Print     Print     P      |  |
| e Red                                                                                            | Anavigation<br>Navigation<br>te on your way to<br>nformatic<br>lease provide th<br>site Title<br>Username                                                                                                    | Forward       Frint         Do using the most extendable and powerful personal publishing platform in the world.         On needed         e following information. Don't worry, you can always change these settings later.         Wordpress App         exo         Usernames can have only alphanumeric characters, spaces, underscores, hyphens, periods, and the @ symbol.         exopass1245a1!                                                                                                    |  |
| e Rel                                                                                            | Analysis and a second second s                                                                                                    | Forward       Print         Print       Print         o using the most extendable and powerful personal publishing platform in the world.         on needed         e following information. Don't worry, you can always change these settings later.         Wordpress App         exo         Usernames can have only alphanumeric characters, spaces, underscores, hyphens, periods, and the @ symbol.         exopass1245a11         Strong                                                                                                    |  |
| ne Rel                                                                                           | Jastion<br>Navigation<br>ee on your way to<br>nformatic<br>Please provide th<br>iite Title<br>Jsername                                                                                                    | Forward       Frint         Do using the most extendable and powerful personal publishing platform in the world.         on needed         e following information. Don't worry, you can always change these settings later.         Wordpress App         exo         Usernames can have only alphanumeric characters, spaces, underscores, hyphens, periods, and the @ symbol.         Exopass 1245a1!         Strong         Important: You will need this password to log in. Please store it in a secure location.                                                                                                    |  |
| e Red                                                                                            | An avigator<br>Navigator<br>Pe on your way to<br>Informatic<br>Please provide th<br>dite Title<br>Username<br>Password                                                                                                    | Forward       First         print       First         print       First                                                                                                    |  |
| ne Rel                                                                                           | Anavigation<br>Navigation<br>Re on your way to<br>Informatic<br>Please provide th<br>Site Title<br>Password<br>Password<br>Four Email<br>Search Engine<br>fisibility                                                                                                    | Forward   Frint   To using the most extendable and powerful personal publishing platform in the world. To using the most extendable and powerful personal publishing platform in the world. To using information. Don't worry, you can always change these settings later. Wordpress App Exo Usenames can have only alphanumeric characters, spaces, underscores, hyphens, periods, and the @ symbol. Stong To using the dubit password to log in. Please store it in a secure location. Info@mydomain.com Dubie-check your email address before continuing. I biscourage search engines from indexing this site It up to search engines to honor this request.                                                                                                    |  |
| me Red<br>P<br>S<br>U<br>V                                                                       | Jastion<br>Navigation<br>Navigation<br>Navigation<br>Is on your way to<br>Informatic<br>Please provide th<br>Sername<br>Password<br>Password<br>Pa | Formed       First         on using the most extendable and powerful personal publishing platform in the world.         on meeded         etolowing information. Don't worry, you can always change these settings later.         Mordpress App         exo         Stanames can have only alphanumeric characters, spaces, underscores, hyphens, periods, and the @ smbol         Demonstration         Mordpress App         exo         Stong         Demonstration         Demonstration         Demonstratin demonstration                                                                                                    |  |

6.5 After installation, the WordPress login page is shown. Do not log in immediately and exit the app.

| Image: WordPress Demo - Wordpress App < Log In       Menu     Navigation       Image: WordPress Demo - Wordpress App < Log In       Menu     Navigation | Print                                                   |   |
|----------------------------------------------------------------------------------------------------|---------------------------------------------------------|---|
|                                                                                                    | Username or Email Address          exo         Password |   |
|                                                                                                    | ← Back to Wordpress App                                 | ÷ |

6.6 Go to the "wordpress" folder and remove the Adminer tool which is no more necessary:

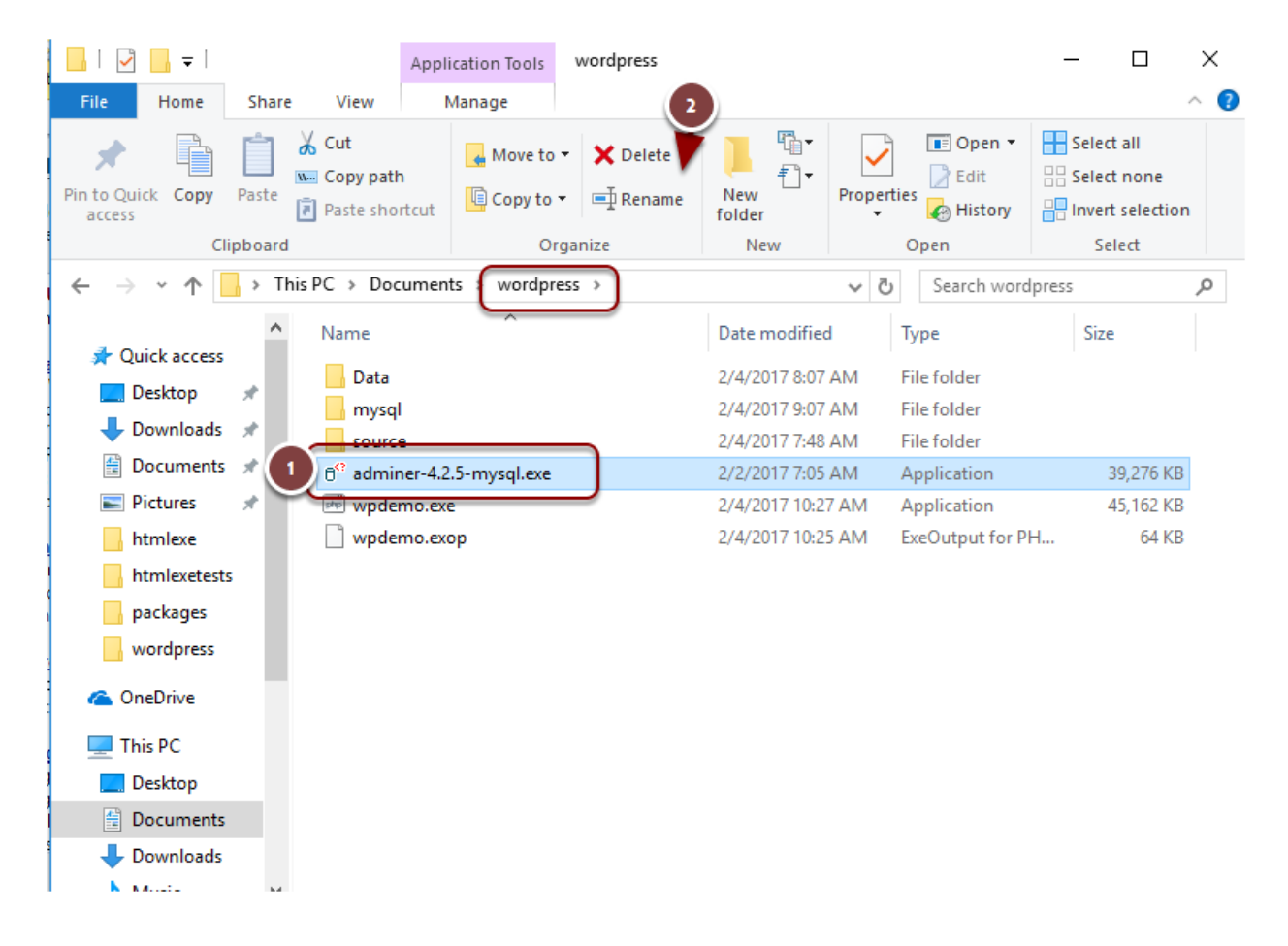

6.7 Then navigate to the "Data\wordpress" folder and locate wp-config.php. Open it in your favorite text editor (or PHP editor if you have got one)

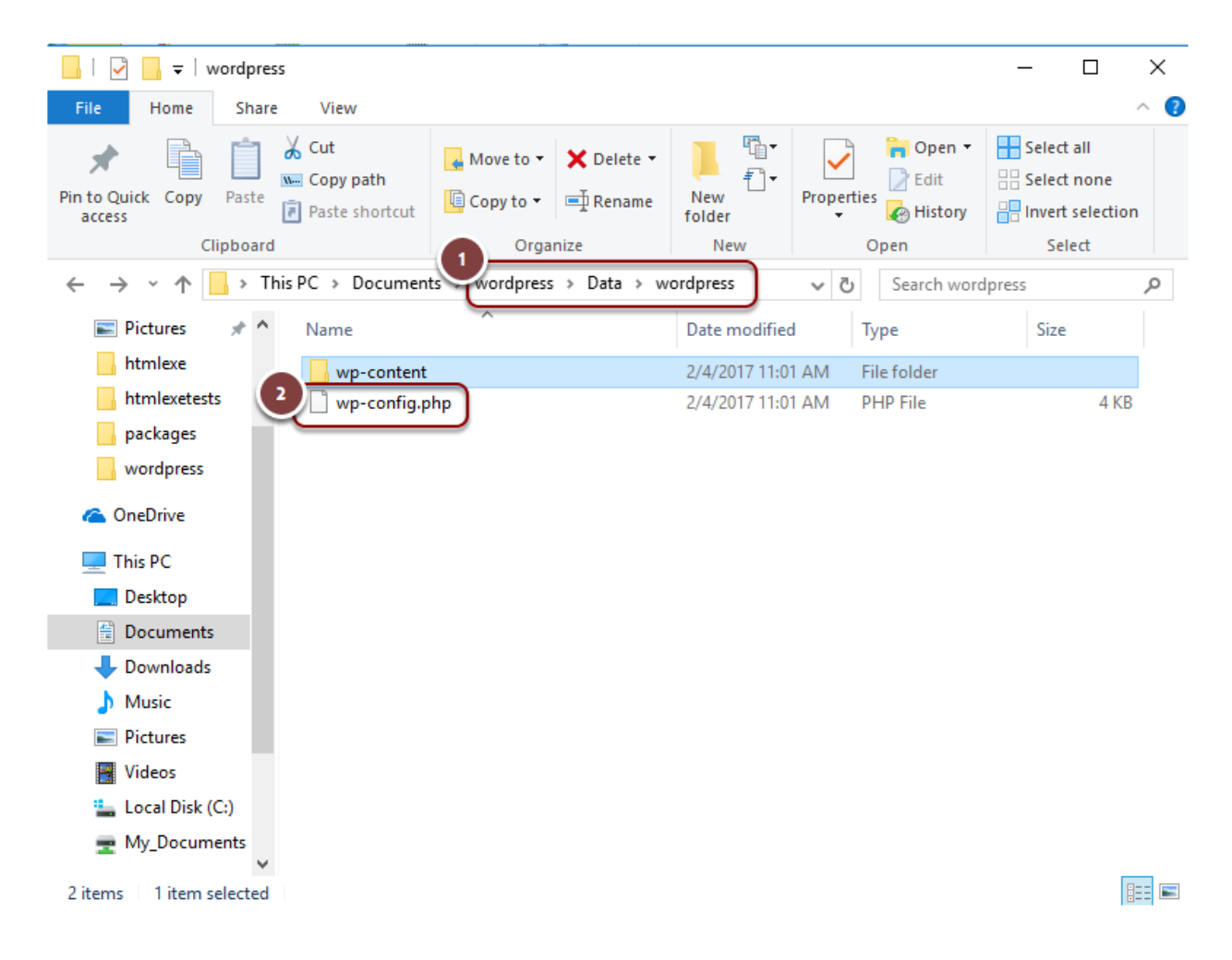

6.8 Go to the end of the file, juster after define('WP\_DEBUG'...). And add this text: define('DISABLE\_WP\_CRON', 'true');

| in wp-config.php - Notepad                                                                                                    | -          |   | $\times$ |
|----------------------------------------------------------------------------------------------------|------------|---|----------|
| File Edit Format View Help                                                                                                    |            |   |          |
| /**<br>* For developers: WordPress debugging mode.<br>*                                                                                                    |            |   | ^        |
| <ul> <li>* Change this to true to enable the display of notices during development</li> <li>* It is strongly recommended that plugin and theme developers use WP_DENt</li> <li>* in their development environments.</li> </ul>                                                                                                    | nt.<br>BUG |   |          |
| <ul> <li>* For information on other constants that can be used for debugging,</li> <li>* visit the Codex.</li> <li>*</li> </ul>                                                                                                    |            |   |          |
| * @link https://codex.wordpress.org/Debugging_in_WordPress<br>*/                                                                                                    |            |   |          |
| /<br>define('WP_DEBUG', false);                                                                                                    |            |   |          |
|                                                                                                    |            |   |          |
| /* That's all, stop editing! Happy blogging. */                                                                                                    |            |   | 1        |
| <pre>/** Absolute path to the WordPress directory. */ if ( !defined('ABSPATH') )</pre>                                                                                                    |            |   |          |
| <pre>define('ABSPATH', dirname(FILE) . '/');</pre>                                                                                                    |            |   |          |
| /** Sets up WordPress vars and included files. */                                                                                                    |            |   | ~        |
|                                                                                                    |            | _ | > .::    |
| we configure Notonad                                                                                                    |            |   |          |
| wp-conng.pnp - Notepau                                                                                                    |            |   | ×        |
| File Edit Format View Help                                                                                                    |            |   | ×        |
| File Edit Format View Help<br>/**<br>* For developers: WordPress debugging mode.<br>*                                                                                                    |            |   | ^        |
| File Edit Format View Help<br>/**<br>* For developers: WordPress debugging mode.<br>*<br>* Change this to true to enable the display of notices during development<br>* It is strongly recommended that plugin and theme developers use WP_DEN<br>in their development environments.                                                                                                    | nt.<br>BUG |   | ~        |
| File Edit Format View Help<br>/**<br>* For developers: WordPress debugging mode.<br>*<br>* Change this to true to enable the display of notices during developmen<br>* It is strongly recommended that plugin and theme developers use WP_DEL<br>* in their development environments.<br>*<br>* For information on other constants that can be used for debugging,<br>* visit the Codex.<br>*                                                                                                    | nt.<br>BUG |   | ^        |
| <pre>File Edit Format View Help /** * For developers: WordPress debugging mode. * * Change this to true to enable the display of notices during developmen * It is strongly recommended that plugin and theme developers use WP_DEI * in their development environments. * * For information on other constants that can be used for debugging, * visit the Codex. * * @link https://codex.wordpress.org/Debugging_in_WordPress */</pre>                                                                                                    | nt.<br>BUG |   | ~        |
| <pre>File Edit Format View Help /**  * For developers: WordPress debugging mode.  *  * Change this to true to enable the display of notices during developmen  * It is strongly recommended that plugin and theme developers use WP_DEE  * in their development environments.  *  * For information on other constants that can be used for debugging,  * visit the Codex.  *  * @link https://codex.wordpress.org/Debugging_in_WordPress  */ define('WP_DEBUG', false);</pre>                                                                                                    | nt.<br>BUG |   | ~        |
| <pre>File Edit Format View Help /** * For developers: WordPress debugging mode. * * Change this to true to enable the display of notices during developmen * It is strongly recommended that plugin and theme developers use WP_DEI * in their development environments. * * For information on other constants that can be used for debugging, * visit the Codex. * * @link https://codex.wordpress.org/Debugging_in_WordPress */ define('WP_DEBUG', false); /* Required for ExeOutput */</pre>                                                                                                    | nt.<br>BUG |   | ^        |
| <pre>File Edit Format View Help /** For developers: WordPress debugging mode. * * Change this to true to enable the display of notices during developmen * It is strongly recommended that plugin and theme developers use WP_DEF * in their development environments. * * For information on other constants that can be used for debugging, * visit the Codex. * * @link https://codex.wordpress.org/Debugging_in_WordPress */ define('WP_DEBUG', false); /* Required for ExeOutput */ define('DISABLE_WP_CRON', 'true');</pre>                                                                                                    | nt.<br>BUG |   | ~        |
| <pre>File Edit Format View Help /** For developers: WordPress debugging mode. * * Change this to true to enable the display of notices during developmen * It is strongly recommended that plugin and theme developers use WP_DEE * in their development environments. * * For information on other constants that can be used for debugging, * visit the Codex. * * @link https://codex.wordpress.org/Debugging_in_WordPress */ define('WP_DEBUG', false); /* Required for ExeOutput */ define('DISABLE_WP_CRON', 'true'); /* That's all, stop editing! Happy blogging. */</pre>                                                                                                    | nt.<br>BUG |   | ~        |
| <pre>File Edit Format View Help /** File Edit Format View Help /** * For developers: WordPress debugging mode. * * Change this to true to enable the display of notices during developmen * It is strongly recommended that plugin and theme developers use WP_DEF * in their development environments. * For information on other constants that can be used for debugging, * visit the Codex. * * @ @link https://codex.wordpress.org/Debugging_in_WordPress */ define('WP_DEBUG', false); /* Required for ExeOutput */ define('DISABLE_WP_CRON', 'true'); /* That's all, stop editing! Happy blogging. */ /** Absolute path to the WordPress directory. */ if (!defined('ABSPATH') )</pre> | nt.<br>BUG |   |          |
| <pre>File Edit Format View Help /** File Edit Format View Help /** * For developers: WordPress debugging mode. * * Change this to true to enable the display of notices during developmen * It is strongly recommended that plugin and theme developers use WP_DEE * in their development environments. * For information on other constants that can be used for debugging, * visit the Codex. * * @ @link https://codex.wordpress.org/Debugging_in_WordPress */ define('WP_DEBUG', false); /* Required for ExeOutput */ define('DISABLE_WP_CRON', 'true'); /* That's all, stop editing! Happy blogging. */ /** Absolute path to the WordPress directory. */ if ( !define('ABSPATH') )</pre> | nt.<br>BUG |   |          |

#### Then save your modifications.

6.9 Launch the Wordpress app again. For instance, in the "wordpress" folder, double-click on wpdemo.exe which is the app's executable file.

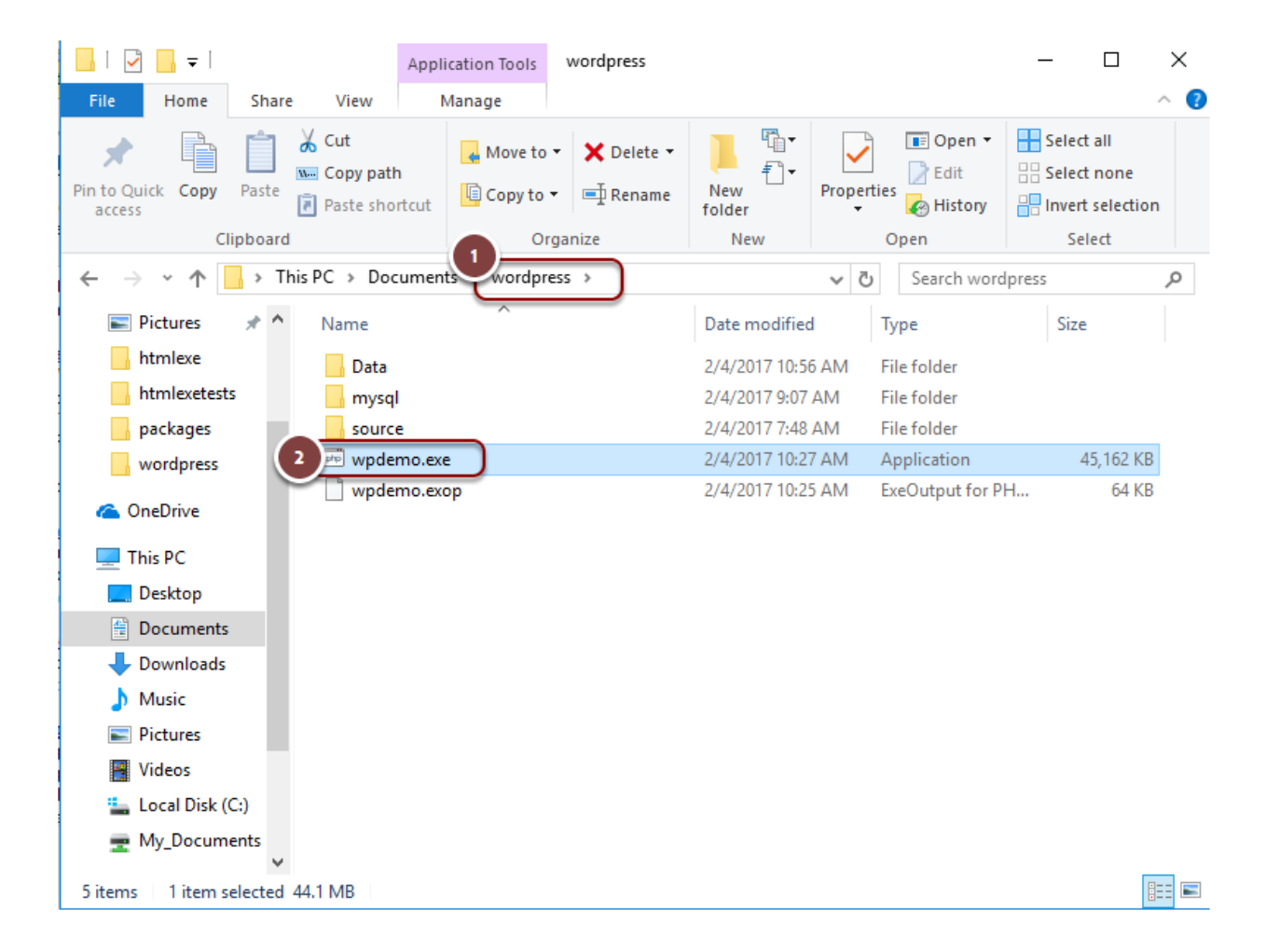

### 7. Administer WordPress

7.1 When you start the Wordpress app, the default website is now displayed. Scroll down and you can log in:

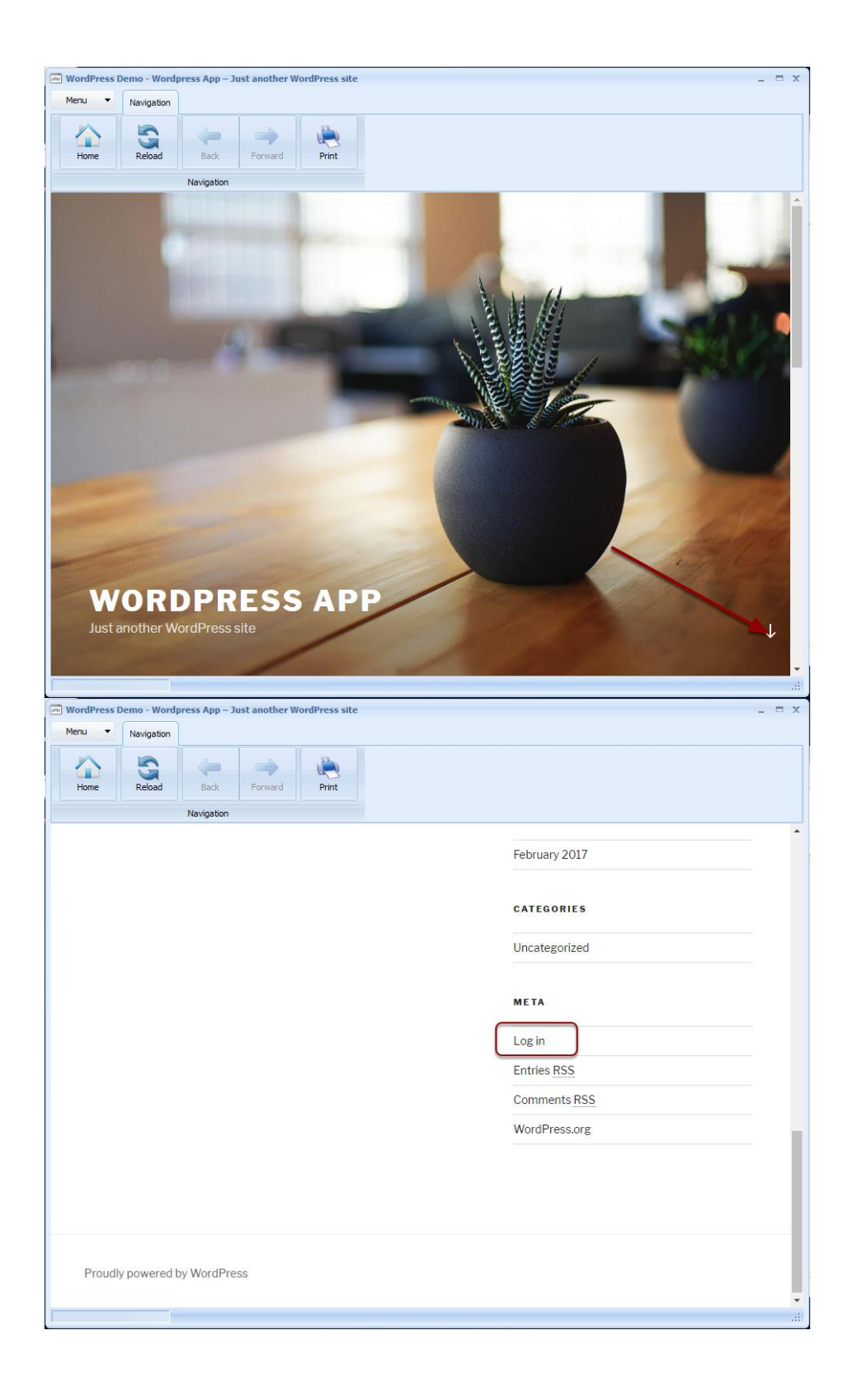

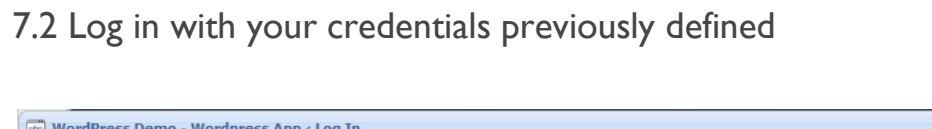

| Image: Constrained of the second of the second |                          | ×                                                                                                    |
|----------------------------------------------------------------------------------------------------|--------------------------|----------------------------------------------------------------------------------------------------|
| Nevigation<br>Username or Email Address<br>Username or Email Address<br>Password<br>Password<br>Password<br>Password<br>Password                                                                                                    | Home Reload Back Forward | Print                                                                                                    |
| Username or Email Address   Username or Email Address   exo   Password   exo   Password   exo   exo   exo   exo   exo   exo   exo   exo   exo   exo   exo   exo   exo   exo                                                                                                    | Navigation               |                                                                                                    |
| Lost your password?<br>← Back to Wordpress App                                                                                                    |                          | Username or Email Address<br>Username or Email Address<br>Password<br>Password<br>Remember Me<br>Togin<br>Togin |
| - Back to Wordpress App                                                                                                    |                          | Lost your password?                                                                                             |
|                                                                                                    |                          | ← Back to Wordpress App                                                                                         |
|                                                                                                    |                          |                                                                                                    |

7.3 After some seconds, the WordPress Dashboard is displayed. You can now work with WordPress as usual.

| 💀 WordPress Demo - Dashboard < Wordpress App — WordPress 💶 🗖 🗙 |                                                                                                    |                                                   |                             |                                                                              |  |  |
|----------------------------------------------------------------|----------------------------------------------------------------------------------------------------|---------------------------------------------------|-----------------------------|------------------------------------------------------------------------------|--|--|
| Menu                                                           | Navigation                                                                                                    |                                                   |                             |                                                                              |  |  |
| Home                                                           | Reload Contraction Revision Revisio Revisio Revisio Revisio Revisio Revisio Revisio |                                                   |                             |                                                                              |  |  |
| 🚳 🚳                                                            | Wordpress App 📮 0 🕂 New                                                                                                    |                                                   |                             | Howdy, exo 📃 📤                                                               |  |  |
|                                                                | Dashboard                                                                                                    |                                                   |                             | Screen Options <b>v</b> Help <b>v</b>                                        |  |  |
| ,≁<br>9)<br>∎                                                  | Welcome to WordPress!<br>We've assembled some links to get you s                                                                                                    | started:                                          |                             | 🕄 Dismiss                                                                    |  |  |
| <b>.</b>                                                       | Get Started                                                                                                    | Next Steps                                        |                             | More Actions                                                                 |  |  |
| Nr.                                                            | Customize Your Site                                                                                                    | <ul><li>Write your f</li><li>Add an Abd</li></ul> | first blog post<br>out page | <ul> <li>Manage widgets or menus</li> <li>Turn comments on or off</li> </ul> |  |  |
| *                                                              | or, change your theme completely                                                                                                    | View your s                                       | ite                         | ➢ Learn more about getting started                                           |  |  |
| ø                                                              |                                                                                                    |                                                   |                             |                                                                              |  |  |
| 53                                                             | At a Glance                                                                                                    |                                                   | Quick Draft                 |                                                                              |  |  |
| 0                                                              | 🖈 1 Post 📕 1 Page                                                                                                    |                                                   | Title                       |                                                                              |  |  |
|                                                                | 📮 1 Comment                                                                                                    |                                                   | What's on your mi           | nd?                                                                          |  |  |
|                                                                | WordPress 4.7.2 running Twenty Seventeen theme.                                                                                                    |                                                   | what's on your his          |                                                                              |  |  |
|                                                                |                                                                                                    |                                                   |                             |                                                                              |  |  |
|                                                                | Activity                                                                                                    | •                                                 | Save Draft                  |                                                                              |  |  |
|                                                                | Recently Published                                                                                                    |                                                   |                             |                                                                              |  |  |
|                                                                |                                                                                                    |                                                   |                             | .::                                                                          |  |  |

Warning: do not install updates because the core files won't be really replaced. Download the new wordpress.zip from wordpress.org and unpack all files to the "source" subfolder, as we did previously.

### 8. Distribute your WordPress app

You can either compress all files into a Zip archive or an installer

8.1 For a Zip archive distribution, select the folders "Data", "mysql" and the wpdemo.exe. Then zip them from Explorer:

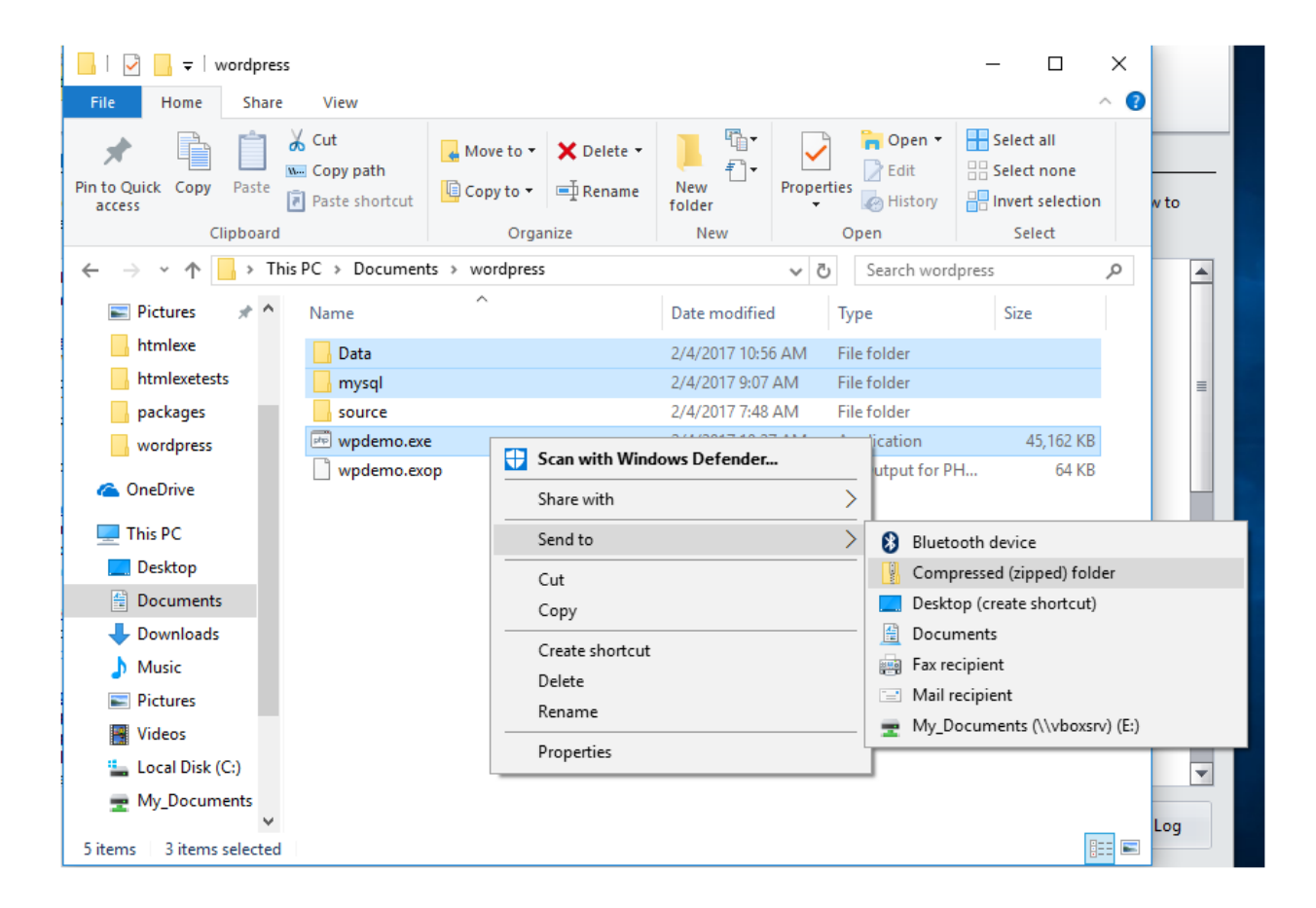

Then upload the Zip archive to your webserver, Dropbox or any file hosting service. Your end users have just to unzip all of the files to a folder and launch wpdemo.exe to run the WordPress app.

8.2 If you want to make an installer instead, you can use ExeOutput for PHP and Paquet Builder, an Installer Builder Software. In ExeOutput for PHP, click Create Setup:

| 1 🖹 📙 📲                                                                                                    | i 📑                                                                                                    |                                                                            |                                                  | [wpdemo.exo                             | p] - ExeOutput for PHP 2                           |                 | -       |          |
|----------------------------------------------------------------------------------------------------|----------------------------------------------------------------------------------------------------|----------------------------------------------------------------------------|--------------------------------------------------|-----------------------------------------|----------------------------------------------------|-----------------|---------|----------|
| 🗐 🚽 🛛 File Ma                                                                                                    | anager                                                                                                    | Application Settir                                                         | ngs PHP Sett                                     | ings Security                           | Output                                             |                 | 0 🔂 🧟 😏 | م 🕄      |
| utput Settings                                                                                                    | <b>(</b><br>Resources                                                                                                    | Loading Screen                                                             | Deployment                                       | Create Setup                            |                                                    |                 |         |          |
|                                                                                                    | Comp                                                                                                    | pilation                                                                   |                                                  | Distribution                            |                                                    |                 |         |          |
| omnilation Lov                                                                                                    |                                                                                                    |                                                                            |                                                  |                                         |                                                    |                 |         |          |
| ersion 2.0.0<br>pplication Detai<br>Title: WordPress<br>Author: Demo<br>Date/Time: 2/4/2<br>PHP Runtime Ve<br>Type: GUI App<br>XP Compatible: I<br>cading Paramet<br>hecking applicat<br>reprocessing sou<br>irst check done: I<br>ompressing File<br>Ising cached arch<br>o force ExeOutpr<br>Vriting Applicati<br>Vriting basic data | ils<br>Demo<br>2017 10:27:54<br>rrsion: 7.1<br>FALSE<br>tion settings<br>irce file lists,<br>the compilat<br><b>s</b><br>nive file: files<br>the recomp<br>on<br>hat<br>table | 4 AM<br><br>tion may continue<br>are not compres<br>press all files, selec | e.<br>sed again since th<br>:t the "Build Full E | ey seem not to hav<br>suild" command in | e been modified since the last bi<br>the App menu. | uîld.           |         |          |
| Vriting language<br>Compiling skin da<br>rocossing file are                                                                                                    | ata files                                                                                                    |                                                                            |                                                  |                                         |                                                    |                 |         | T        |
| Vriting language<br>compiling skin da<br>rocessing file pro                                                                                                    | ata files<br>operties                                                                                                    |                                                                            | 1ake Setup                                       | Explore Folder                          | open Command Prompt                                | Run Application | Save Lo | <b>v</b> |

8.3 Then fill in all required fields and click Generate.

| 📼 i 🗟 🔑 🗖 🦊                                              | 🖁 🗔 [wpdemo.exop] - ExeOutput for PHP 2                                                                                                    | - 8 🗙                    |
|----------------------------------------------------------|----------------------------------------------------------------------------------------------------|--------------------------|
| File N                                                   | Ianager Application Settings PHP Settings Security Output                                                                                                    | @ 삼 🦻 😏 🔬 🔌              |
|                                                          |                                                                                                    |                          |
| Output Setting                                           | Make a Setup program for your application Create Setup                                                                                                    | ×                        |
| Compilation L                                            | You can optionally distribute your application .exe file with a <b>Setup program</b> : the latter can <u>create shortcuts</u> in the Windows Start menu folder, show a readme or license agreement, offer an <u>uninstall option</u> to let your end users remove your application from their computer |                          |
| The following Ic<br>save the log, rur                    | Important: ExeOutput uses Paquet Builder 3 to generate the Setup program; Paquet Builder must be installed or<br>your computer. For further information about Paquet Builder, please click <u>here</u> .                                                                                               | Use the buttons below to |
| ExeOutput 1<br>Version 2.0.0                             | This expert will generate a <b>default project file</b> to be compiled with Paquet Builder: you just need to open it in Paquet Builder, modify some settings and compile it.                                                                                                    | <u> </u>                 |
| Application De                                           | Destination Path: c:\program files\                                                                                                    |                          |
| <ul> <li>Title: WordPre</li> <li>Author: Demo</li> </ul> | WordPress App                                                                                                    |                          |
| - Date/Time: 2/<br>- PHP Runtime                         | Setup Title:                                                                                                    |                          |
| - Type: GUI App                                          | WordPress App Setup                                                                                                    |                          |
| - XF Compatibi                                           | Your Application Name (used for shortcuts and uninstall display name):                                                                                                    |                          |
| Reading Param<br>Checking appli                          | WordPress App 3                                                                                                    |                          |
| Preprocessing s<br>First check don                       | ✓ Include all files in the "Data" subfolder if available                                                                                                    |                          |
| <u>Compressing F</u><br>Using cached a<br>To force ExeOu | P Open the generated project in Paquet Builder           Ø         Generate                                                                                                    |                          |
| Writing Applic<br>Writing basic d                        |                                                                                                    |                          |
| Writing langua                                           | 📀 Close 🔞 Hel                                                                                                    | p                        |
| Compiling skin<br>Processing file or                     |                                                                                                    |                          |
| occasing nic p                                           |                                                                                                    |                          |
| -                                                        | 👆 Go Back 📄 Make Setup 👂 Explore Folder 🐻 Open Command Prompt 🗔 Run                                                                                                    | Application 📊 Save Log   |
| •⊒ wpden                                                 | no.exop 🔲 GUI App                                                                                                    |                          |

Note: by default, the destination folder is set to c:\program files but we'll have to change that in Paquet Builder, because we must have our application in a writeable directory, so that WordPress can store its temporary files and MySQL its data.

8.4 Create a dedicated folder for your installer and save the project file (with PBPX extension):

| 📼 i 🗟 🔑 🖬 🐫                                                                                                    | • [wpdem                                                                                                    | o.exop] - ExeOutput for PHP 2                                                                 | - 0 🛛                           |
|----------------------------------------------------------------------------------------------------|----------------------------------------------------------------------------------------------------|-----------------------------------------------------------------------------------------------|---------------------------------|
| File Man                                                                                                    | ager Application Settings PHP Settings Sec                                                                                                    | urity Output                                                                                  | @ 🔂 🧟 🎾 😡 🔑                     |
| Compilation L<br>save the log, rur<br>yo<br>ExeOutput Th<br>Version 200                                                                                                    | iger Application Settings PHP Settings Sec<br>Make a Setup program for your application ←<br>Save Paquet Builder Project As<br>← → ~ ↑                         | vurity Output<br>✓ ♂ Search setup<br>□<br>□<br>□<br>□<br>□<br>□<br>□<br>□<br>□<br>□<br>□<br>□ | Se the buttons below to<br>Type |
| Application 2.0.0 Period<br>- Title: WordPre<br>- Author: Demc<br>- Date/Time: 2/<br>- PHP Runtime<br>- Type: GUI App<br>- XP Compatible<br>Reading Param<br>Checking appli<br>W<br>Preprocessing s<br>First check don | <ul> <li>htmlexetests</li> <li>packages</li> <li>wordpress</li> <li>OneDrive</li> <li>This PC</li> <li>Desktop</li> <li>Documents</li> <li>V &lt; 2</li> </ul> |                                                                                               | ₹                               |
| Compressing F<br>Using cached a<br>To force ExeOu<br>Writing Applic<br>Writing langua<br>Compiling skin<br>Processing file prop                                                                                        | File name: wpsetuplpbpx<br>Save as type: Paquet Builder Project Files (*.pb<br>A Hide Folders<br>Go Back Make Setup School Explore Fo                          | px)<br>Save Car<br>Save Close (2)<br>Older Open Command Prompt R                              | Image: Save Log                 |

Click Save and then OK. Paquet Builder is then launched.

8.5 File lists are automatically refreshed, just close this window.

| Live Upo<br>Paquet I<br>folders. | late Results<br>Builder has refreshed the file lists of components which are linked to source<br>You can see the changes below:                                                 | - |
|----------------------------------|----------------------------------------------------------------------------------------------------|---|
| New file<br>\Data":              | s in component "Data" linked to folder "Ocuments\wordpress                                                                                                    |   |
|                                  | \Documents\wordpress\Data\wordpress\wp-config.php<br>\Documents\wordpress\Data\wordpress\wp-content\index.php<br>\Documents\wordpress\Data\wordpress\wp-content\plugins\akismet |   |
|                                  | \Documents\wordpress\Data\wordpress\wp-content\plugins\akismet                                                                                                    |   |
| (                                | \Documents\wordpress\Data\wordpress\wp-content\plugins\akismet<br>t-admin.php                                                                                                   |   |
| (                                | \Documents\wordpress\Data\wordpress\wp-content\plugins\akismet<br>:t-cli.php                                                                                                    |   |
| (                                | Documents\wordpress\Data\wordpress\wp-content\plugins\akismet                                                                                                    | - |
|                                  |                                                                                                    |   |

8.6 Change company information to yours and then click "Set main destination folder":

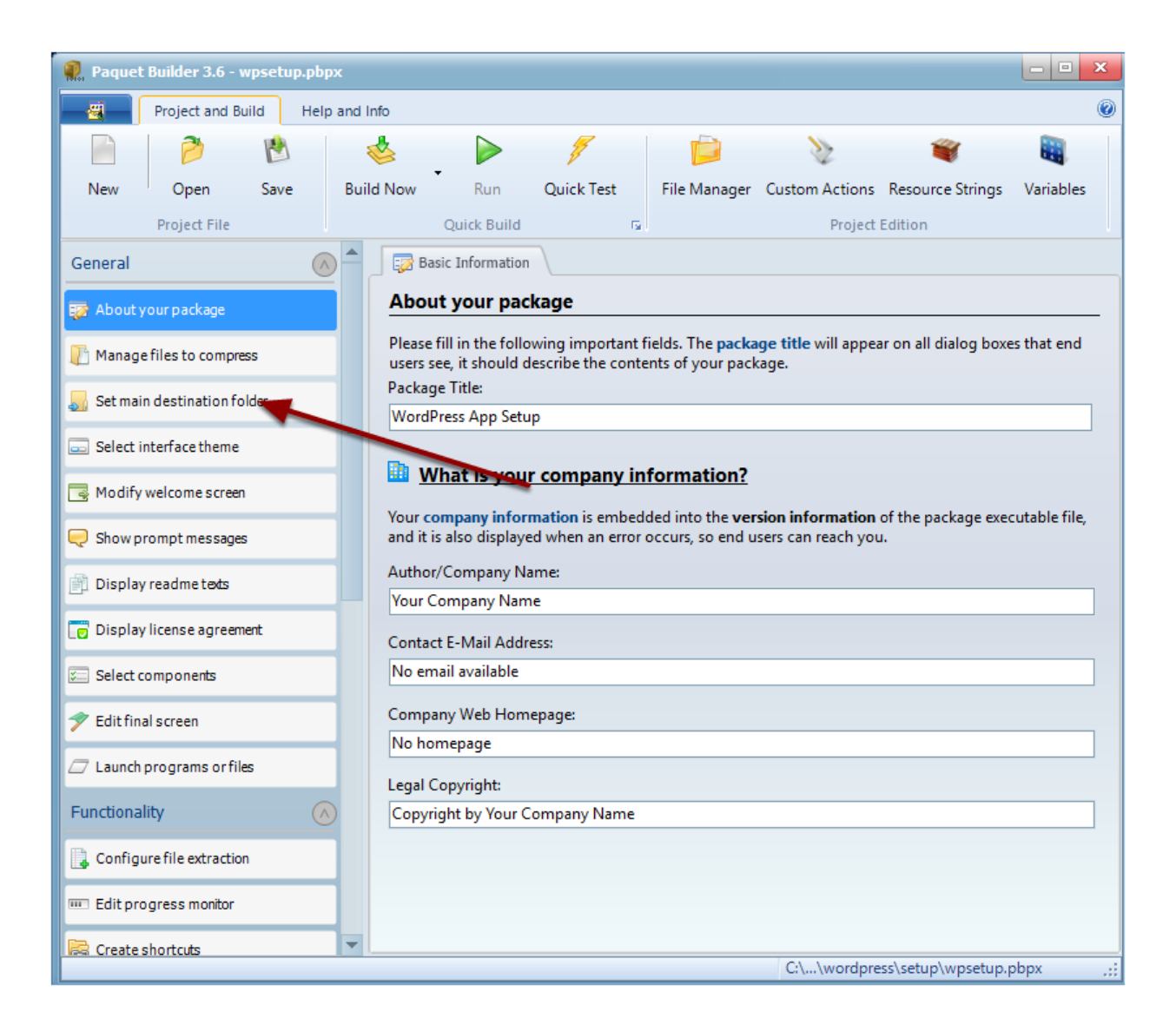

8.7 Change Default Destination Folder to %APPDATADIR%\My Company\WordPress App - replace My Company by your name or brand

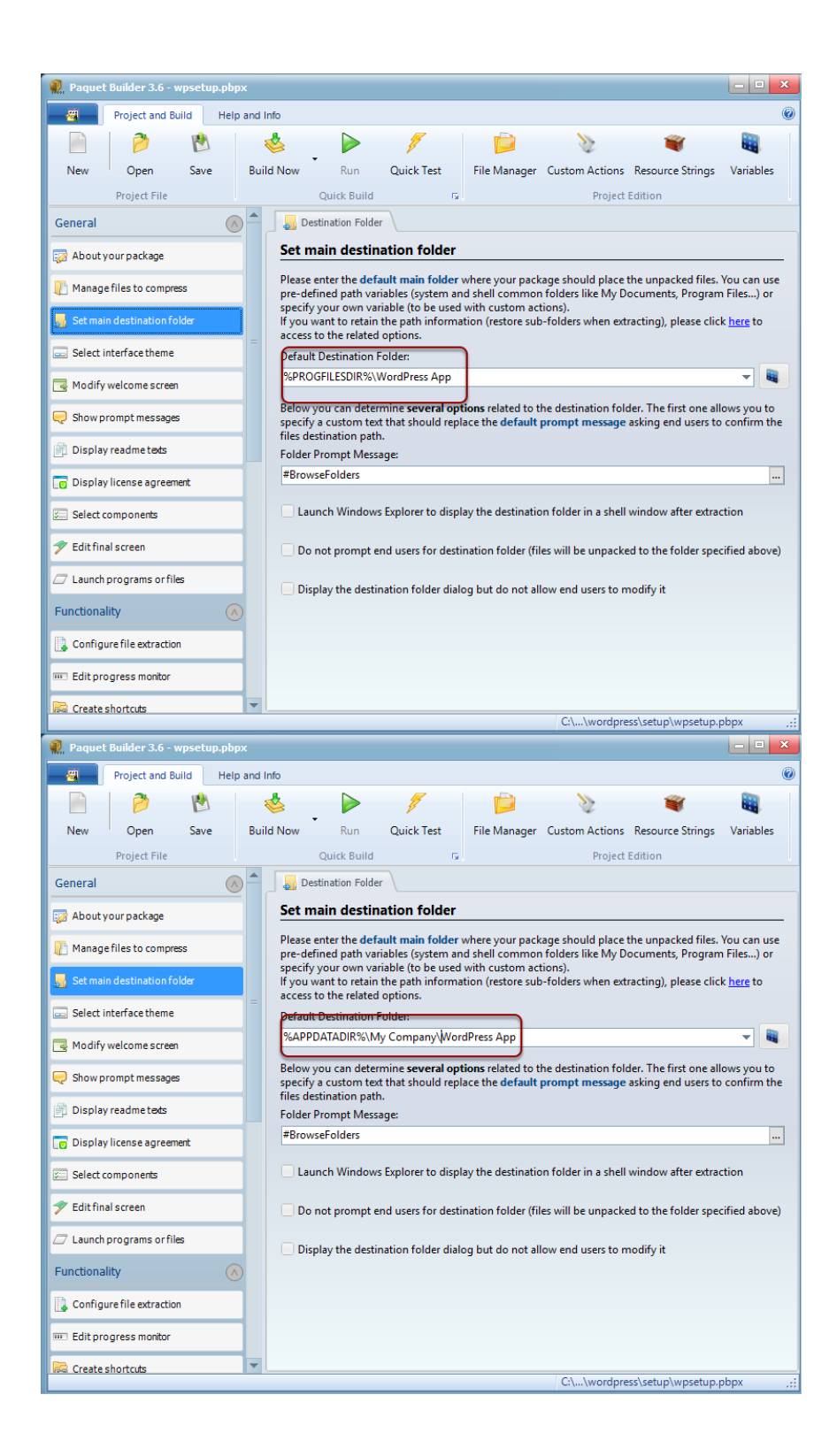

This will ensure files are always unpacked to a writeable directory and not a read-only one. You could also use %MYDOCDIR% to unpack files to the user's Documents folder.

8.8 Uncheck "Request elevated rights" because we don't need such a permission because we don't write to system folders. Then choose File Manager

| Raquet Builder 3.6 - wpsetup.pbp>                                                                                                    |                                                                                                    |
|----------------------------------------------------------------------------------------------------|----------------------------------------------------------------------------------------------------|
| Project and Build Help                                                                                                    | and Info                                                                                                    |
| 🖹 🤌 🖄                                                                                                    | 🔹 j 🕨 🥖 📁 🖉 🕷 📗                                                                                                    |
| New Open Save                                                                                                    | Build Now Run Quick Test File Manager Custom Actions Resource Strings Variables                                            |
| Project File                                                                                                    | Quick Build Ta Project Edition                                                                                             |
|                                                                                                    | Package Output                                                                                                    |
| Write registry entries                                                                                                    | Choose Output Directory, Filename and Format                                                                               |
| Manage custom actions                                                                                                    | Please select the working directory where Paquet Builder will place compilation files and the package                      |
| <table-of-contents> Select languages</table-of-contents>                                                                                                    | EXE file. You can then specify the filename for the EXE file and its format (32 or 64-bit).                                |
| 😚 Protect package files                                                                                                    | Output Directory:                                                                                                    |
| 😭 Configure uninstaller                                                                                                    | Package Filename:                                                                                                    |
|                                                                                                    | wpdemo-Setup.exe                                                                                                    |
| Build                                                                                                    | EXE Format:                                                                                                    |
| EXE output configuration                                                                                                    | 32-bit EXE (x86) Vour package will both work on 32-bit and 64-bit Windows versions. This format is recommended by default. |
| Modify file compression                                                                                                    | Additional Options                                                                                                    |
| 🔒 Multi-volume archive                                                                                                    | Request elevated rights (User Account Control):                                                                            |
| 🔊 Edit package resources                                                                                                    | Display an error if the user has not at least administrative rights                                                        |
| <mark>Ան</mark> ցություն անվեր անվերություն անվերություն անվերո<br>Անվերություն անվերություն անվերություն անվերություն անվերություն անվերություն անվերություն անվերություն անվերությո | <ul> <li>Quick Build (do not compress files)</li> </ul>                                                                    |
| Developer options                                                                                                    |                                                                                                    |
| 🔄 Digitally sign package                                                                                                    |                                                                                                    |
| 👉 After build                                                                                                    | Compile                                                                                                    |
| 🍃 Open Windows Explorer                                                                                                    | ▼                                                                                                    |
|                                                                                                    | C:\\wordpress\setup\wpsetup.pbpx;                                                                                          |

8.9 In File Manager, we must also include the "MySQL" folder that contains all of the portable MySQL server's files. Click "Component Manage" then Add Component; enter "MySql" for the Component Name and click OK.

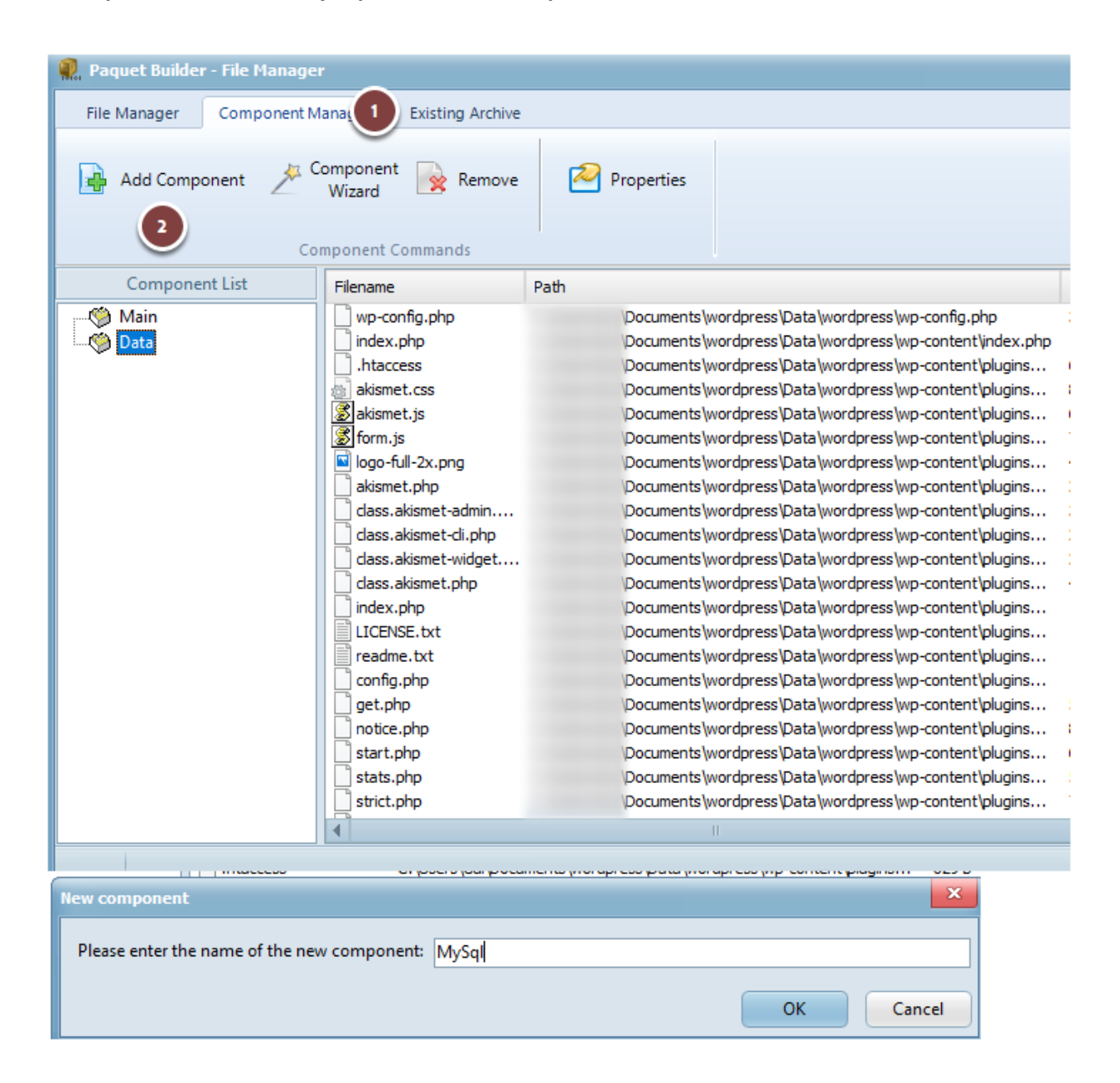

8.10 We tell Paquet Builder we want to add the entire folder "MySQL" to the installer

| naquet Buil                                                             | lder - File Manager                                                                                                    |                                                  |                              |  |  |
|-------------------------------------------------------------------------|----------------------------------------------------------------------------------------------------|--------------------------------------------------|------------------------------|--|--|
| File Manager                                                            | Compo 🥷 Component Properties                                                                                                    |                                                  | ×                            |  |  |
|                                                                         | Global Properties 🚽 Store Paths 🙀 Component V                                                                                                    | ariable T <sub>o</sub> Select                    | tion Dialog Box              |  |  |
| Add Col                                                                 | Component allow you to easily manage files by grouping them<br>global properties for the component named "MvSgl".                                                                                               | together. On this tab y                          | ou can set the               |  |  |
|                                                                         | Component Live Undate - Linking to a folder                                                                                                    |                                                  |                              |  |  |
| Compo                                                                   | onent List                                                                                                    |                                                  |                              |  |  |
| - 🧐 Main<br>- Main Data                                                 | Components can be linked to a <b>source folder</b> : therefore all files f<br>automatically added to the component's file list by Paquet Builde                                                                 | ound inside the source<br>or when performing a l | e folder are<br>live update. |  |  |
| MySql                                                                   | Additional properties can be configured below.                                                                                                    |                                                  |                              |  |  |
|                                                                         | Link this component to the following source folde                                                                                                    |                                                  |                              |  |  |
|                                                                         | Please select the source folder that should be linked to the component:                                                                                                    |                                                  | ×                            |  |  |
|                                                                         | ← → √ <mark>3</mark> « Documents → wordpress → v ♂ Searc                                                                                                    | h wordpress                                      | ک م                          |  |  |
|                                                                         | Organize 🔻 New folder                                                                                                    |                                                  | • •                          |  |  |
|                                                                         | 🔜 Desktop 🖈 ^ Name                                                                                                    | Date modified                                    | Туре                         |  |  |
|                                                                         | 🕂 Downloads 🖈 📃 Data                                                                                                    | 2/4/2017 10:56 AM                                | File folder                  |  |  |
|                                                                         | 😫 Documents 🖈 🚺 mysql                                                                                                    | 2/4/2017 9:07 AM                                 | File folder                  |  |  |
|                                                                         | 📰 Pictures 🖈 🔚 setup                                                                                                    | 2/4/2017 3:10 PM                                 | File folder                  |  |  |
|                                                                         | htmlexe source                                                                                                    | 2/4/2017 7:48 AM                                 | File folder                  |  |  |
|                                                                         | htmlexetests                                                                                                    |                                                  |                              |  |  |
|                                                                         | setup                                                                                                    |                                                  |                              |  |  |
|                                                                         | wordpress                                                                                                    |                                                  | 2                            |  |  |
|                                                                         | and ConeDrive                                                                                                    |                                                  |                              |  |  |
|                                                                         | This PC                                                                                                    |                                                  |                              |  |  |
|                                                                         | Desktop                                                                                                    |                                                  | st. 19)                      |  |  |
|                                                                         | 🕆 Documents 🗸 <                                                                                                    |                                                  | >                            |  |  |
|                                                                         | Folder: mysgl                                                                                                    |                                                  |                              |  |  |
|                                                                         | S Selec                                                                                                    | t Folder Ca                                      | ncel                         |  |  |
| Componen                                                                | It Properties                                                                                                    | ×                                                |                              |  |  |
|                                                                         |                                                                                                    |                                                  |                              |  |  |
| Global P                                                                | roperties Store Pat Component Variable                                                                                                    | og Box                                           |                              |  |  |
| Components                                                              | s allow you to easily manage files by grouping them together. On this tab you can                                                                                                    | set the                                          |                              |  |  |
| Component                                                               | live Indate - Linking to a folder                                                                                                    |                                                  |                              |  |  |
| component                                                               |                                                                                                    |                                                  |                              |  |  |
| automatically<br>Additional pr                                          | can be linked to a source tolder: therefore all files found inside the source tolder<br>y added to the component's file list by Paquet Builder when performing a live upd<br>roperties can be configured below. | are<br>ate.                                      |                              |  |  |
| ✓ Link this                                                             | component to the following source folder:                                                                                                    |                                                  |                              |  |  |
| (                                                                       | \Documents\wordpress\mysql                                                                                                    |                                                  |                              |  |  |
| Include fi                                                              | les in subfolders 6                                                                                                    |                                                  |                              |  |  |
| Ontional File                                                           | name Mark for Inclusion (use I to constrate coveral marks)                                                                                                    |                                                  |                              |  |  |
| *                                                                       | name wask for inclusion (use   to separate several masks).                                                                                                    |                                                  |                              |  |  |
|                                                                         |                                                                                                    |                                                  |                              |  |  |
| Optional Filename Mask for Exclusion (use   to separate several masks): |                                                                                                    |                                                  |                              |  |  |
|                                                                         |                                                                                                    |                                                  |                              |  |  |
|                                                                         |                                                                                                    |                                                  |                              |  |  |
|                                                                         |                                                                                                    |                                                  |                              |  |  |
|                                                                         |                                                                                                    | Help                                             |                              |  |  |

8.11 Finally we want to store paths relative to the "wordpress" folder (so that we keep "mysql" in paths):

| R Component Properties                                                                                                    |
|----------------------------------------------------------------------------------------------------|
| 🚰 Global Properties 🚽 Store Paths 🙀 Component Variable 🛛 🖏 Selection Dialog Box                                                                                                    |
| Storing path information                                                                                                    |
| Path information relative to a root folder can be stored into the package and restored when extracting files. Select how Paquet Builder should <b>store the path information</b> for the files of this component. Tips are available <u>here</u> . |
| O Use the default settings from the "Compression Options" page                                                                                                    |
| O Do not store path information (only filenames are stored)                                                                                                    |
| 2 tore paths relative to the source folder defined in "Global Properties"                                                                                                    |
| Keep path information relative to the following root folder:                                                                                                    |
| Documents wordpress 3                                                                                                    |
|                                                                                                    |
|                                                                                                    |
|                                                                                                    |
|                                                                                                    |
|                                                                                                    |
|                                                                                                    |
| QK 4 Cancel Help                                                                                                    |

8.12 Files are automatically scanned and added to the installer. Close File Manager

| 🥷 Paquet Builder - File Manager |                                                                                                    |                                                                                                    |                                                                                                    |  |  |  |
|---------------------------------|----------------------------------------------------------------------------------------------------|----------------------------------------------------------------------------------------------------|----------------------------------------------------------------------------------------------------|--|--|--|
| File Manager Compone            | nt Manager Existing Archive                                                                                                    |                                                                                                    |                                                                                                    |  |  |  |
| Add Component                   | Component<br>Wizard Remove<br>Component Commands                                                                                                    | Properties                                                                                                    |                                                                                                    |  |  |  |
| Component List                  | Filename                                                                                                    | Path                                                                                                    | Size                                                                                                    |  |  |  |
| Main<br>Data<br>MySql           | <pre>mysqladmin.exe<br/>mysqld.exe<br/>COPYING<br/>COPYING.LESSER<br/>COPYING.thirdparty<br/>CREDITS<br/>aria_log.00000001<br/>aria_log_control<br/>DESKTOP-PC7QTOU.err<br/>ib_logfile0<br/>ib_logfile1<br/>ibdata1<br/>multi-master.info<br/>mysql-bin.000001<br/>mysql-bin.000002<br/>mysql-bin.000003<br/>mysql-bin.000005<br/>mysql-bin.index<br/>mysql-bin.state<br/>column_stats.frm</pre> | Documents (wordpress \mysql\bin \mysqladmin.exe<br>Documents (wordpress \mysql\bin \mysqld.exe<br>Documents (wordpress \mysql\COPYING<br>Documents (wordpress \mysql\COPYING.LESSER<br>Documents (wordpress \mysql\COPYING.thirdparty<br>Documents (wordpress \mysql\COPYING.thirdparty<br>Documents (wordpress \mysql\data\aria_log.00000001<br>Documents (wordpress \mysql\data\aria_log.control<br>Documents (wordpress \mysql\data\pESKTOP-PC7QTOU.err<br>Documents (wordpress \mysql\data\boxtoffel)<br>Documents (wordpress \mysql\data\boxtoffel)<br>Documents (wordpress \mysql\data\boxtoffel)<br>Documents (wordpress \mysql\data\boxtoffel)<br>Documents (wordpress \mysql\data\boxtoffel)<br>Documents (wordpress \mysql\data\mysql-bin.000001<br>Documents (wordpress \mysql\data\mysql-bin.000001<br>Documents (wordpress \mysql\data\mysql-bin.000001<br>Documents (wordpress \mysql\data\mysql-bin.000002<br>Documents (wordpress \mysql\data\mysql-bin.000003<br>Documents (wordpress \mysql\data\mysql-bin.000005<br>Documents (wordpress \mysql\data\mysql-bin.index<br>Documents (wordpress \mysql\data\mysql-bin.index<br>Documents (wordpress \mysql\data\mysql-bin.state<br>Documents (wordpress \mysql\data\mysql\data\mys | 3.5 MiB<br>11.2 MiB<br>17.6 KiB<br>25.9 KiB<br>84.2 KiB<br>2.1 KiB<br>16.0 KiB<br>52 B<br>4.8 KiB<br>48.0 MiB<br>48.0 MiB<br>48.0 MiB<br>76.0 MiB<br>0 B<br>524 B<br>479 B<br>278.6 KiB<br>1.4 KiB<br>12.0 KiB<br>95 B<br>8 B<br>2.5 KiB |  |  |  |
|                                 |                                                                                                    |                                                                                                    |                                                                                                    |  |  |  |

8.13 Choose Build Now and your installer is created.

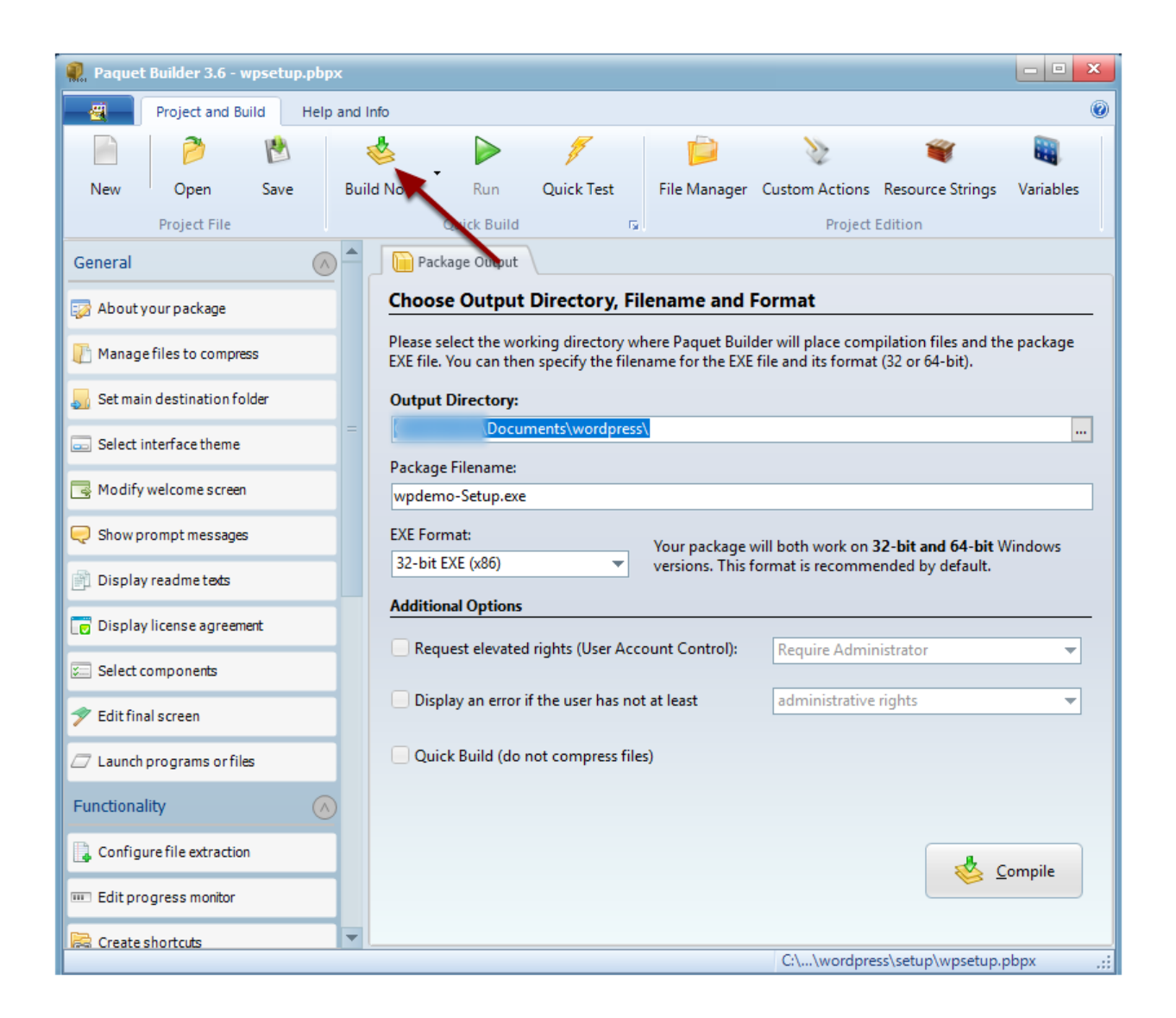

8.14 After compilation, the installer is ready. You can run it to see if it works fine and then distribute the single EXE file.

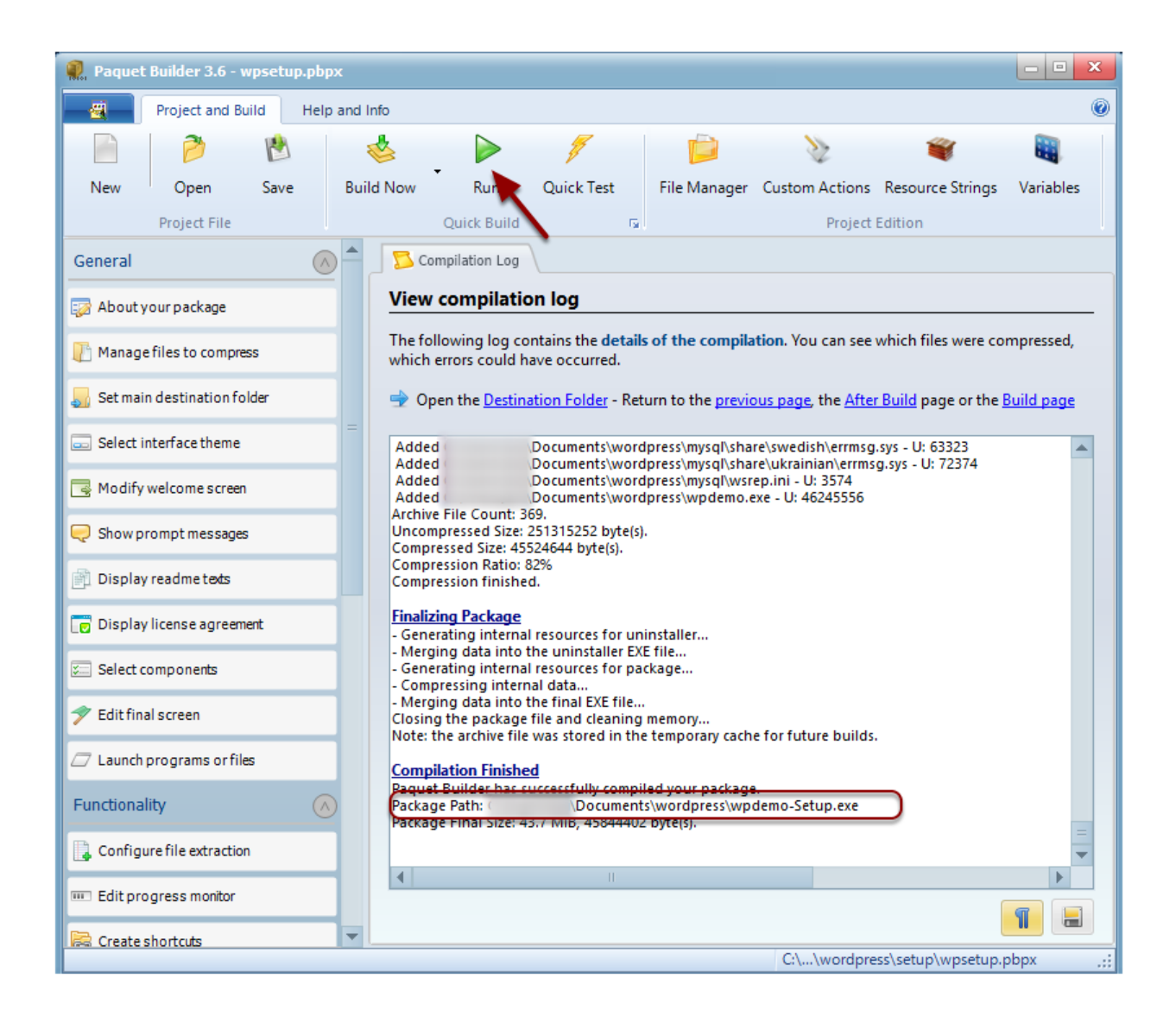

8.15 The "Welcome" screen of the new installer. You can of course customize texts, images thanks to Paquet Builder.

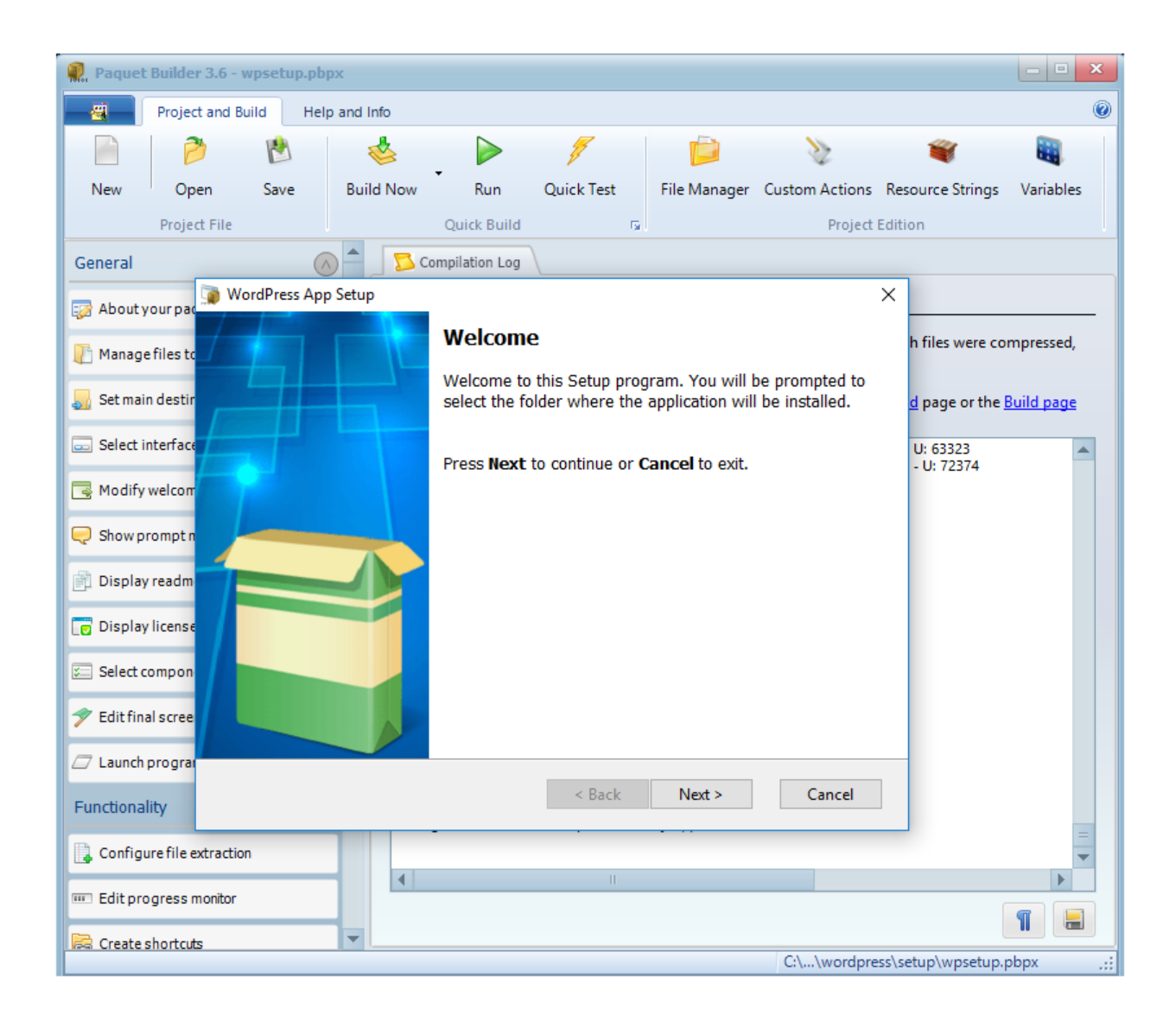

To distribute the installer, just share the EXE file: upload it to your web server, use dropbox or any file sharing service. End users just launch the installer and they choose which directory all files will be unpacked to.